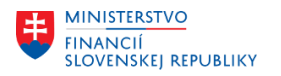

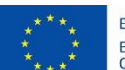

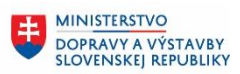

MINISTERSTVO INVESTÍCIÍ, REGIONÁLNEHO ROZVOJA A INFORMATIZÁCIE SLOVENSKEJ REPUBLIKY

# PROJEKT CES KONTROLA PO MIGRÁCIÁCH

Aplikačný modul M16 – Správa nehnuteľností

| Autori: | Barbora Kujanová | Dátum vyhotovenia: | 28-nov-2022 |
|---------|------------------|--------------------|-------------|
|         |                  | •                  |             |

História zmien

| Verzia | Dátum<br>verzie | Revidoval | Popis zmien                                                                                                    | Názov súboru |
|--------|-----------------|-----------|----------------------------------------------------------------------------------------------------|--------------|
| 1.0    | 17.07.2023      | Kujanová  | Zmena dátumu výberu dát<br>z 01.01.2023 (týkal sa iba 1.<br>vlny organizácií) na<br>univerzálny popis dátumu<br>výberu dát |              |
|        |                 |           |                                                                                                    |              |
|        |                 |           |                                                                                                    |              |
|        |                 |           |                                                                                                    |              |

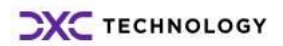

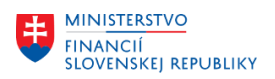

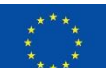

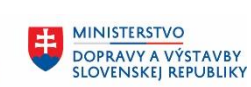

# Obsah

| 1 | Uvod     |                                    | 3  |
|---|----------|------------------------------------|----|
|   | 1.1 Úče  | el dokumentu                       | 3  |
| 2 | Kontrola | a po migráciách                    | 5  |
|   | 2.1 Ho   | spodárska jednotka                 | 5  |
|   | 2.2 Poz  | zemok                              | 5  |
|   | 2.2.1    | Základné kmeňové dáta              | 5  |
|   | 2.2.2    | Vymerania                          | 7  |
|   | 2.3 Bu   | dova                               | 9  |
|   | 2.3.1    | Základné kmeňové dáta              | 9  |
|   | 2.3.2    | Prepojenie Budovy na Pozemky       | 11 |
|   | 2.3.3    | Vymerania                          | 12 |
|   | 2.4 Byt  | :/Nebytový priestor                | 14 |
|   | 2.4.1    | Základné kmeňové dáta              | 14 |
|   | 2.4.2    | Vymerania                          | 15 |
|   | 2.5 Mi   | estnosť                            | 16 |
|   | 2.5.1    | Základné kmeňové dáta              | 16 |
|   | 2.5.2    | Vymerania                          | 18 |
|   | 2.6 Pri  | radenie partnerov k objektom RE-FX | 19 |
|   |          |                                    |    |

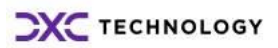

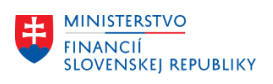

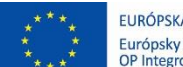

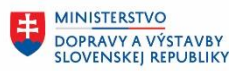

# 1 Úvod

# 1.1 Účel dokumentu

Výsledkom migrácie dát nehnuteľností z portálu CEM (Centrálna evidencia majetku) sú objekty modulu Správa nehnuteľností (RE-FX) v nasledujúcom členení:

- Hospodárska jednotka
- Pozemok
- Budova
- Byt/Nebytový priestor
- Miestnosť

Z portálu CEM nie sú migrované jednotlivé užívania (zmluvné vzťahy voči odberateľom). Tieto budú zakladané používateľom manuálne priamo v prostredí IS CES v module Správa nehnuteľností.

Namigrované dáta je potrebné skontrolovať pomocou transakcií popísaných v kapitole 2 – Kontrola po migrácii.

# Hospodárska jednotka

Pre každú organizáciu je založená jedna hospodárska jednotka s číselným kódom 1000.

#### Pozemok

Jeden objekt Pozemok reprezentuje jedno parcelné číslo pozemku. Modul Správa nehnuteľností eviduje nielen Pozemky vo vlastníctve alebo užívaní štátu/organizácie, ale musí evidovať aj pozemky, ktoré sa nachádzajú pod Stavbami alebo Bytmi/Nebytovými priestormi so samostatným Listom vlastníctva, ktoré štát/organizácia vlastní alebo užíva. Takéto Pozemky sú identifikované s druhom vlastníctva:

| Druh<br>vlastníctva | Označenie                                                              | Poznámka                                                                                                    |
|---------------------|------------------------------------------------------------------------|----------------------------------------------------------------------------------------------------|
| 8                   | Pozemok - cudzie vlastníctvo, zastavaný<br>stavbou, nevyužívaný štátom | Evidencia iba kvôli umiestneniu<br>stavby na pozemku. Tieto pozemky<br>nie sú samostatne evidované v CEM<br>ako majetok. Sú evidované iba v<br>karte Stavby ako "parcelné čísla zast.<br>pozemku stavbou" alebo v karte<br>Byt/nebytový priestor ako "parcelné<br>čísla pozemkov". |

### Budova

Objekt Budova reprezentuje Stavbu z CEM. Modul Správa nehnuteľností eviduje nielen Stavby vo vlastníctve alebo užívaní štátu/organizácie, ale musí evidovať aj Stavby, v ktorých sa nachádzajú Byty/Nebytové priestory so samostatným Listom vlastníctva. Takéto Stavby sú identifikované s druhom vlastníctva:

| Druh<br>vlastníctva | Označenie                                                  | Poznámka                                                                                                    |
|---------------------|------------------------------------------------------------|----------------------------------------------------------------------------------------------------|
| 6                   | Stavba členená na byty/nebytové priestory<br>so samost. LV | Bude sa používať pre objekt Budova,<br>v ktorej sa nachádzajú<br>byty/nebytové priestory so<br>samostatným LV |

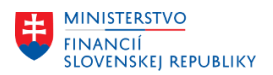

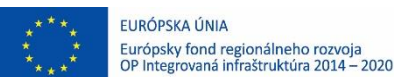

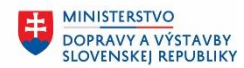

#### Byt/Nebytový priestor

Objekt Byt/Nebytový priestor sa v module Správa nehnuteľností využíva na evidenciu Bytov a Nebytových priestorov so samostatným Listom vlastníctva ale aj na evidenciu Bytu, ktorý je súčasťou majetku Stavba a nemá samostatný List vlastníctva. Rozlíšenie typu objektu je definované pomocou funkcie architektonického objektu:

| Kód | Označenie funkcie<br>architektonického objektu | Poznámka                                                                                       |
|-----|------------------------------------------------|------------------------------------------------------------------------------------------------|
| 1   | Byt s LV                                       | Byt so samostatným Listom vlastníctva                                                          |
| 2   | Nebytový priestor s LV                         | Nebytový priestor so samostatným Listom vlastníctva                                            |
| 3   | NP - Podporný priestor s LV                    | Nebytový priestor so samostatným Listom vlastníctva,<br>ktorý je členený na podporné priestory |
| 4   | Byt - súčasť stavby                            | Byt (bez samostatného Listu vlastníctva) ako priestor<br>v rámci Stavby                        |

#### Miestnosť

Objekt Miestnosť reprezentuje v rámci migrácie dát jeden priestor evidovaný v CEM v karte majetku Stavba.

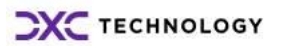

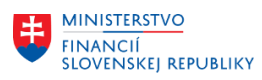

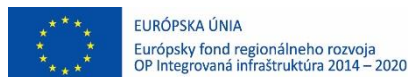

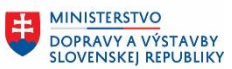

# 2 Kontrola po migráciách

# 2.1 Hospodárska jednotka

#### Transakcia: REBDBE - Spracovanie hospodárskej jednotky

Je potrebné skontrolovať, či pre daný Účtovný okruh existuje založená kmeňová karta Hospodárskej jednotky s kódom 1000:

| Hospodárska jed             | Hospodárska jednotka          |  |  |  |  |  |  |
|-----------------------------|-------------------------------|--|--|--|--|--|--|
| \leftrightarrow 🔿   🗞 🥖 🗋 🖷 | ) 🧕 🤏 💷 🖣 Spracovanie objektu |  |  |  |  |  |  |
| Hospodárska jednotka        |                               |  |  |  |  |  |  |
| Účtovný okruh               | 1510 Úrad MF SR               |  |  |  |  |  |  |
| Hospodárska jednotka        | 1000 🖸 Úrad MF                |  |  |  |  |  |  |
|                             |                               |  |  |  |  |  |  |

#### Zobrazenie kmeňových dát:

|                                                                                                    | 👼 🖌 Hospodárska jednotka 1510/1000 zobraziť: Všeobecné dáta                |
|----------------------------------------------------------------------------------------------------|----------------------------------------------------------------------------|
| Hospodárska jednotka E510/1000 ≥ Úrad MF SR<br>Všeobecné dáta Referenčné veličny Účtovné parametre Architektúra Prehľady<br>Identfikácia<br>Účtovný okruh 1510 Úrad MF SR<br>Hospodárska jednotka 1000 Úrad MF SR<br>Hospodárska jednotka<br>Označ.hospod.jedn. Úrad MF SR<br>Obdobie platnosti<br>Platné od 01.01.2023 Do<br>Adresa<br>Adresa <adresa je="" nie="" priradená="">  © ©<br/>Skupina oprávnení<br/>Skupina oprávnení<br/>Skupina oprávnení<br/>Skupina oprávnení<br/>Skupina oprávnení<br/>Skupina oprávnení<br/>Skupina oprávnení<br/>Skupina oprávnení<br/>Skupina oprávnení<br/>Status používateľa</adresa>                                                                                                    | 수 수   🎾 🗅 🔁 앱   🌮 🎤 🖉 🕲   🔂 🛷   🕼 📮 🤻   옮 프 🗉 🚹                            |
| Všeobecné dáta       Referenčné velklny       Účtovné parametre       Architektúra       Prehľady         Identifikácia       Účtovný okruh       1510       Úrad MF SR         Ubspodárska jednotka       1000       Úrad MF SR         Hospodárska jednotka       Označ.hospod.jedn.       Úrad MF SR         Obdobie platnosti       Platné od       01.01.2023       Do         Adresa       Adresa       Image: Skupina oprávnení       Image: Skupina oprávnení         Skupina oprávnení       Image: Skupina oprávnení       Image: Skupina oprávnení         Stav systému       ZALO       Image: Skupina         Status používateľa       Image: Skupina       Image: Skupina                                                                                                    | Hospodárska jednotka 🛛 🖡 1510/1000 🔪 Úrad MF SR                            |
| Identifikácia   Účtovný okruh 1510   Úrad MF SR   Hospodárska jednotka   Označ.hospod.jedn.   Úrad MF SR     Obdobie platnosti   Platné od   01.01.2023   Do     Adresa   Skupina oprávnení   Skupina oprávnení   Skupina oprávnení   Status používateľa                                                                                                    | Všeobecné dáta Referenčné veličiny Účtovné parametre Architektúra Prehľady |
| Účtovný okruh 1510 Úrad MF SR   Hospodárska jednotka 1000 Úrad MF SR   Obdobie platnosti   Obdobie platnosti   Platné od 01.01.2023   Do   Adresa Adresa Adresa nie je priradená>   Íkupina oprávnení   Skupina oprávnení   Skupina oprávnení   Stav systému   ZaLO   Status používateľa                                                                                                    | Identifikácia                                                              |
| Hospodárska jednotka 1000 Úrad MF SR     Hospodárska jednotka   Označ.hospod.jedn. Úrad MF SR     Obdobie platnosti   Platné od   01.01.2023   Do     Adresa   Adresa <a href="https://www.adresa-nie-je-priradená"> </a> Skupina oprávnení   Skupina oprávnení   Stav systému   Status používateľa     Value                                                                                                    | Účtovný okruh 1510 Úrad MF SR                                              |
| Hospodárska jednotka   Označ.hospod.jedn.   Úrad MF SR     Obdobie platnosti   Platné od   01.01.2023   Do     Adresa   Adresa   Adresa   Adresa     Skupina oprávnení   Skupina oprávnení   Stav systému   Zalzo   Stav systému   Zalzo     Status používateľa                                                                                                    | Hospodárska jednotka 1000 Úrad MF SR                                       |
| Označ.hospod.jedn. Úrad MF SR   Obdobie platnosti   Platné od   01.01.2023   Do     Adresa   Adresa <adresa je="" nie="" priradená="">     Skupina oprávnení   Skupina oprávnení   Skupina oprávnení   Stav systému   Zallo   Status používateľa</adresa>                                                                                                    | Hospodárska jednotka                                                       |
| Obdobie platnosti   Platné od   01.01.2023   Do     Adresa   Adresa   Adresa     Adresa     Skupina oprávnení     Skupina oprávnení     Skupina oprávnení     Zobrazenie statusu   Stav systému   ZALO   Status používateľa                                                                                                    | Označ.hospod.jedn. Úrad MF SR                                              |
| Platné od 01.01.2023 Do     Adresa   Adresa      Adresa      Adresa      Adresa      Adresa      Adresa <td>Obdobie platnosti</td>                                                                                                    | Obdobie platnosti                                                          |
| Adresa   Adresa   Adresa   Adresa nie je priradená>     Skupina oprávnení   Skupina oprávnení   Zobrazenie statusu   Zobrazenie statusu   Stav systému   ZALO   Status používateľa                                                                                                    | Platné od 01.01.2023 Do                                                    |
| Adresa <adresa je="" nie="" priradená="">   Skupina oprávnení   Skupina oprávnení   Skupina oprávnení   Zobrazenie statusu   Zobrazenie statusu   Stav systému   ZALO   Status používateľa</adresa>                                                                                                    | Adresa                                                                     |
| Skupina oprávnení       Skupina oprávnení       Zobrazenie statusu       Stav systému       ZALO       Status používateľa                                                                                                    | Adresa Adresa nie je priradená>                                            |
| Skupina oprávnení       Skupina oprávnení       Zobrazenie statusu       Stav systému       ZALO       Status používateľa                                                                                                    |                                                                            |
| Skupina opravneni     Image: Constraint opravneni       Zobrazenie statusu       Stav systému     ZALO       Status používateľa     Image: Constraint opravnenie       Status používateľa     Image: Constraint opravnenie                                                                                                    |                                                                            |
| Zobrazenie statusu       Stav systému       ZALO       Status používateľa                                                                                                    |                                                                            |
| Stav systému     ZALO       Status používateľa     Image: Comparison of the system of the system of | Zobrazenie statusu                                                         |
| Status používateľa 😽 🧟 Status                                                                                                    | Stav systému ZALO                                                          |
|                                                                                                    | Status používateľa 😽 🔏 Status                                              |

# 2.2 Pozemok

### 2.2.1 Základné kmeňové dáta

### Transakcia: REISPR - Pozemky

Je potrebné skontrolovať, aké Pozemky sú založené pre daný Účtovný okruh s dátumom platnosti rovným dátumu vstupu organizácie do CES.

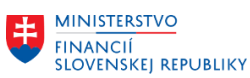

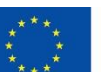

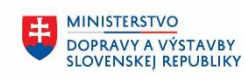

MINISTERSTVO INVESTÍCIÍ, REGIONÁLNEHO ROZVOJA A INFORMATIZÁCIE SLOVENSKEJ REPUBLIKY

| Pole          | Popis                                                                    |
|---------------|--------------------------------------------------------------------------|
| Účtovný okruh | Pomocou match-kódu vybrať Účtovný okruh organizácie                      |
| Od/dňa        | Zadať dátum vstupu organizácie do CES, napr. v prípade MF SR: 01.01.2023 |
| Layout        | Prednastavený layout: /Pozemky                                           |

#### Informačný systém: Pozemky 🕒 ) 🗐 🖓 Výber pomocou sád Výber objektu 1510 Q ⇔ Účtovný okruh Do ⇔ Hospodárska jednotka Do ⇔ Pozemok Do Þ Výber partnera aktívny Partner Obdobie/rozhod.deň Od/dňa 01.01.2023 Do Filter Výber statusu aktívny ✓ 1 Status Výber p.zodpov.osoby aktívny 1 Zodpovedná osoba Možnosti výstupu Informačný systém: Pozemky Nadpis reportu Profil výkazu Layout / POZEMKY Kmeňové dáta - pozemok Použitie grid control ✓

# Po kliknutí na ikonu 🕒 - Vykonanie sa zobrazia dáta:

| Inf      | Informačný systém: Pozemky Dňa 01.01.2023               |              |                                              |            |                |           |            |                               |             |                               |      |           |            |              |        |    |
|----------|---------------------------------------------------------|--------------|----------------------------------------------|------------|----------------|-----------|------------|-------------------------------|-------------|-------------------------------|------|-----------|------------|--------------|--------|----|
| ß Dňa    | 8 Dfa 01.01.2023 《《 》 《 》 》 《 》 》 《 》 》 》 》 》 》 》 》 》 》 |              |                                              |            |                |           |            |                               |             |                               |      |           |            |              |        |    |
| <b>1</b> | 3  📇                                                    | <b>7 M</b> 6 | 8 🔽 . 🛯 . 🖉 . 🔄 . 🖼 . 🖽 .                    | .   🖪      |                |           |            |                               |             |                               |      |           |            |              |        |    |
| ÚčOkr    | HospJ                                                   | Pozemok*     | Označenie pozemku                            | Lokaliz.   | Objekt plat.od | Objekt do | Vlastníctv | Vlastníctvo text              | DrP Funkcia | Ozn.funkcie                   | Štát | Kód kraja | Kód okresu | Kód obce     | Kód KÚ | Pĉ |
| 1510     | 1000                                                    | 1            | Pozemok pre administratívnu budovu           | intravilán | 01.01.2022     |           | 1          | Vlastné (SR) – výlučná správa | 13 2        | Zastavaný stavbou (bez KN)    | 703  | SK010     | SK0101     | SK0101528595 | 804096 |    |
|          |                                                         | 2            | Pozemok pre Stavbu členenú na byt/nebyt s LV | intravilán | 01.01.2022     |           |            |                               | 13 1        | Využitie zhodné s údajmi v KN | 703  | 01        | 101        | SK0101528595 | 804096 |    |
|          |                                                         | 3            | Pozemok – parkovacia plocha                  |            | 01.01.2022     |           | 1          | Vlastné (SR) – výlučná správa | 13 5        | Parkovanie                    |      |           |            |              |        |    |
|          |                                                         | 4            | tr                                           |            |                |           | 1          | Vlastné (SR) – výlučná správa | 3           |                               | 703  | SK010     | SK0101     | SK0101528595 | 804096 |    |
|          |                                                         | 5            | Pozemok pre administratívnu budovu           | intravilán | 01.01.2022     |           | 5          | Cudzie (Iná osoba)            | 14 2        | Zastavaný stavbou (bez KN)    | 040  |           |            |              |        |    |
|          |                                                         | <u>6</u>     | Pozemok pod budovou Kyčerského               | Intravilán | 01.01.2022     |           | 1          | Vlastné (SR) – výlučná správa | 13 1        | Využitie zhodné s údajmi v KN | 703  | SK010     | SK0101     | SK0101528595 | 804096 |    |
|          |                                                         | Ζ            | Pozemok_Štefanovičova_ulica_3_parkovisko     | Intravilán | 01.01.2022     |           | 1          | Vlastné (SR) – výlučná správa | 13 5        | Parkovanie                    | 703  | SK010     | SK0101     | SK0101528595 | 804096 |    |
|          |                                                         | 8            | Pozemok UAT test                             |            | 01.01.2022     |           | 1          | Vlastné (SR) – výlučná správa | 13 1        | Využitie zhodné s údajmi v KN |      |           |            |              |        |    |
|          |                                                         | 9            | Pozemok pre administratívnu budovu           | intravilán | 01.01.2022     |           | 1          | Vlastné (SR) – výlučná správa | 13 2        | Zastavaný stavbou (bez KN)    | 703  | SK010     | SK0101     | SK0101528595 | 804096 |    |

Dvojklikom na daný riadok výkazu je možné zobraziť kmeňovú kartu objektu Pozemok:

| MINI <u>STERSTVO</u><br>FINANCIÍ<br>SLOVENSKEJ REPU |                                                  | EURÓPSKA ÚNIA<br>Európsky fond regionálneho rozvoja<br>OP Integrovaná infraštruktúra 2014 – 2020 | MINISTERSTVO<br>DOPRAVY A VÝSTAVBY<br>SLOVENSKEJ REPUBLIKY | MINISTERST<br>INVESTICIÍ, RI<br>A INFORMAT<br>SLOVENSKE | TVO<br>EGIONÁLNEHO ROZVOJA<br>FIZÁCIE<br>J REPUBLIKY |
|-----------------------------------------------------|--------------------------------------------------|--------------------------------------------------------------------------------------------------|------------------------------------------------------------|---------------------------------------------------------|------------------------------------------------------|
| Pozemok Spracovan                                   | ie Sk <u>o</u> k <u>D</u> odatky S <u>v</u> stém | <u>N</u> ápoveď                                                                                  |                                                            |                                                         |                                                      |
| Ø                                                   | - < □ : ♥ ፼ ፼ : □ [                              | 🖬 🕼   🏹 🕅 🗘 🕄   💥 🗖   🚱 📭                                                                        |                                                            |                                                         |                                                      |
| Pozemok .                                           | 1510/1000/1 zobraziť:                            | Všeobecné dáta                                                                                   |                                                            |                                                         |                                                      |
|                                                     | ያ   🖧 🎤 🖉 🛐   🔂 🕫 🥔                              | d 🗋 🖧 🕌 🧮 🖬 🔢                                                                                    |                                                            |                                                         |                                                      |
| Pozemok                                             | 1510/1000/1                                      | 🚱 Pozemok pre administratívnu bud                                                                |                                                            |                                                         |                                                      |
| Všeobecné dáta                                      | CEM Hodnoty Ekonomická z                         | ásoba Vybavenie Vymerania Účtovné                                                                | parametre Partner Priradenia                               | Doplnkové texty Prehľa                                  | ady                                                  |
| Identifikácia                                       |                                                  |                                                                                                  |                                                            |                                                         |                                                      |
| Účtovný okruh                                       | 1510 Úrad MF SR                                  |                                                                                                  | •                                                          | -                                                       |                                                      |
| Hospodárska jednotka                                | 1000 Úrad MF                                     |                                                                                                  |                                                            |                                                         |                                                      |
| Pozemok                                             | 1                                                |                                                                                                  |                                                            |                                                         |                                                      |
| Pozemok                                             |                                                  |                                                                                                  |                                                            |                                                         |                                                      |
| Označenie pozemku                                   | Pozemok pre administratívnu bude                 | ivu                                                                                              |                                                            |                                                         |                                                      |
| Funkcia                                             |                                                  |                                                                                                  |                                                            |                                                         |                                                      |
| Funkcia                                             | 2 Zastavaný stavbou (bez K                       | ۱)                                                                                               |                                                            |                                                         |                                                      |
|                                                     |                                                  |                                                                                                  |                                                            |                                                         |                                                      |
| Obdobie platnosti                                   |                                                  |                                                                                                  |                                                            |                                                         |                                                      |
| Platné od<br>Plat.od - nadr.obi                     | 01.01.2022 Do<br>01.01.2022 Do(nad)              | Hospodárska jednotka 1510/1                                                                      |                                                            |                                                         | D-                                                   |
|                                                     | 00(100)                                          |                                                                                                  |                                                            |                                                         | ~                                                    |
| Adresa                                              |                                                  |                                                                                                  |                                                            |                                                         |                                                      |
| Adresa                                              | <adresa je="" nie="" priradená=""></adresa>      |                                                                                                  |                                                            |                                                         |                                                      |
| Doplňujúce údaje CEM                                |                                                  |                                                                                                  |                                                            |                                                         |                                                      |
| Nerelevantné pre CE                                 | M                                                |                                                                                                  |                                                            |                                                         |                                                      |
| Obec mimo SR                                        |                                                  |                                                                                                  |                                                            |                                                         |                                                      |
| Štát                                                | 703 SVK Slovensko                                |                                                                                                  |                                                            |                                                         |                                                      |
| Kraj                                                | SK010 Bratislavský                               |                                                                                                  |                                                            |                                                         |                                                      |
| Okres                                               | SK0101 Bratislava I                              |                                                                                                  |                                                            |                                                         |                                                      |
| Obec                                                | SK0101528595 Bratislava-Staré                    | Mesto                                                                                            |                                                            |                                                         |                                                      |
| Katastrálne územie                                  | 804096 Staré Mesto                               |                                                                                                  |                                                            |                                                         |                                                      |

Kliknutím na ikonu 🍄 - Späť sa opäť zobrazia dáta výkazu.

### 2.2.2 Vymerania

E

#### Transakcia: REISMSBD - Vymerania pre kmeňové dáta

Je potrebné skontrolovať, aké vymerania sú zmigrované pre Pozemky pre daný Účtovný okruh s dátumom platnosti rovným dátumu vstupu organizácie do CES.

Predmetom migrácie sú vymerania:

- Z099 Úžitková plocha v užívaní správcu
- Z101 Katastrálna plocha pozemku

| Pole          | Popis                                                                    |
|---------------|--------------------------------------------------------------------------|
| Účtovný okruh | Pomocou match-kódu vybrať Účtovný okruh organizácie                      |
| Od/dňa        | Zadať dátum vstupu organizácie do CES, napr. v prípade MF SR: 01.01.2023 |
| Druh objektu  | Pomocou match-kódu vybrať: IG - Pozemok                                  |
| Layout        | Pomocou match-kódu vybrať: /Pozemky                                      |

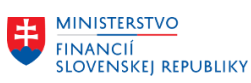

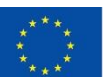

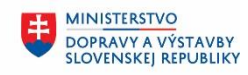

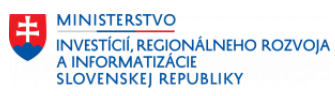

| Informačný systém: Vym       | eranie pre kmeň       | ňové dáta                  |
|------------------------------|-----------------------|----------------------------|
| 🕒 )📕 👜 Výber pomocou sád     |                       |                            |
| Výber objektu                |                       |                            |
| Účtovný okruh                | 1510 🔍                | Do 🔁                       |
| Hospodárska jednotka         |                       | Do 🖻                       |
| Budova                       |                       | Do 🔁                       |
| Pozemok                      |                       | Do 🔁                       |
| Nájomný objekt               |                       | Do 🔄                       |
| Výber partnera aktívny       |                       | Partner                    |
|                              |                       |                            |
| Obdobie/rozhod deň           |                       |                            |
| Od/děa                       | 01.01.2023            | Do                         |
|                              | CITCILLOLO            |                            |
| Filter                       |                       |                            |
| Výber statusu aktívny        | $\checkmark$          | 🔁 Status                   |
| Výber p.zodpov.osoby aktívny |                       | 🔁 Zodpovedná osoba         |
|                              |                       |                            |
| Filter výkazu                |                       |                            |
| Druh vymerania               |                       | Do 🔁                       |
| Druh objektu                 | IG                    | Do                         |
| Vyhodnot.obsadenia           |                       |                            |
|                              |                       |                            |
| Moznosti vystupu             |                       |                            |
| Nadpis reportu               | Informačný systém: Vy | /ymeranie pre kmeňové dáta |
| Layout                       | / POZEMKY             | Vymerania - pozemok        |
| Použitie grid control        | $\checkmark$          |                            |
|                              |                       |                            |

# Po kliknutí na ikonu 🚇 - Vykonanie sa zobrazia dáta:

|   | Informačný systém: Vymeranie pre kmeňové dáta Dňa 01.01.2023 |         |          |                 |                                              |                |           |            |                               |        |                                |         |      |            |          |
|---|--------------------------------------------------------------|---------|----------|-----------------|----------------------------------------------|----------------|-----------|------------|-------------------------------|--------|--------------------------------|---------|------|------------|----------|
| 3 | 3 Dfa 01.01.2023 マーマ 線の思 Rozh.deň [01.01.2023]               |         |          |                 |                                              |                |           |            |                               |        |                                |         |      |            |          |
| 6 |                                                              |         |          |                 |                                              |                |           |            |                               |        |                                |         |      |            |          |
| Ú | čOkr 🕇                                                       | HospJ ^ | Pozemok* | ID objektu *    | Označenie                                    | Objekt plat.od | Objekt do | Vlastníctv | Vlastníctvo text              | DrVym  | Stred.dlhé označ.dr.vymer.     | Veľkosť | Jedn | Vymer.od   | Vymer.do |
| 1 | 510                                                          | 1000    | 1        | POZ 1510/1000/1 | Pozemok pre administratívnu budovu           | 01.01.2022     |           | 1          | Vlastné (SR) – výlučná správa | 🗖 Z099 | Úžitková plocha v užívaní sprá | 58      | M2   | 01.01.2022 |          |
|   |                                                              |         |          |                 |                                              | 01.01.2022     |           | 1          | Vlastné (SR) – výlučná správa | Z101   | Katastrálna plocha pozemku     | 158     | M2   | 01.01.2022 |          |
|   |                                                              |         | 2        | POZ 1510/1000/2 | Pozemok pre Stavbu členenú na byt/nebyt s LV | 01.01.2022     |           |            |                               | Z099   | Úžitková plocha v užívaní sprá | 200     | M2   | 01.01.2022 |          |
|   |                                                              |         |          |                 |                                              | 01.01.2022     |           |            |                               | Z101   | Katastrálna plocha pozemku     | 200     | M2   | 01.01.2022 |          |
|   |                                                              |         | 3        | POZ 1510/1000/3 | Pozemok – parkovacia plocha                  | 01.01.2022     |           | 1          | Vlastné (SR) – výlučná správa | Z099   | Úžitková plocha v užívaní sprá | 0       | M2   |            |          |
|   |                                                              |         | 4        | POZ 1510/1000/4 | tr                                           | 01.01.2022     |           | 1          | Vlastné (SR) – výlučná správa | Z099   | Úžitková plocha v užívaní sprá | 0       | M2   |            |          |
|   |                                                              |         | 5        | POZ 1510/1000/5 | Pozemok pre administratívnu budovu           | 01.01.2022     |           | 5          | Cudzie (Iná osoba)            | Z099   | Úžitková plocha v užívaní sprá | 200     | M2   | 01.01.2022 |          |
|   |                                                              |         | 6        | POZ 1510/1000/6 | Pozemok pod budovou Kyčerského               | 01.01.2022     |           | 1          | Vlastné (SR) – výlučná správa | Z099   | Úžitková plocha v užívaní sprá | 1.000   | M2   | 01.01.2022 |          |
|   |                                                              |         |          |                 |                                              | 01.01.2022     |           | 1          | Vlastné (SR) – výlučná správa | Z101   | Katastrálna plocha pozemku     | 1.000   | M2   | 01.01.2022 |          |
|   |                                                              |         | 7        | POZ 1510/1000/7 | Pozemok_Štefanovičova_ulica_3_parkovisko     | 01.01.2022     |           | 1          | Vlastné (SR) – výlučná správa | Z099   | Úžitková plocha v užívaní sprá | 250     | M2   | 01.01.2022 |          |
|   |                                                              |         |          |                 |                                              | 01.01.2022     |           | 1          | Vlastné (SR) – výlučná správa | Z101   | Katastrálna plocha pozemku     | 250     | M2   | 01.01.2022 |          |
|   |                                                              |         | 8        | POZ 1510/1000/8 | Pozemok UAT test                             | 01.01.2022     |           | 1          | Vlastné (SR) – výlučná správa | Z099   | Úžitková plocha v užívaní sprá | 320     | M2   |            |          |
|   |                                                              |         |          |                 |                                              | 01.01.2022     |           | 1          | Vlastné (SR) – výlučná správa | Z101   | Katastrálna plocha pozemku     | 320     | M2   |            |          |

Dvojklikom na daný riadok výkazu je možné zobraziť kmeňovú kartu objektu Pozemok:

| MINISTERSTVO<br>FINANCIÍ | ****<br>* *<br>* *                               | EURÓPSKA ÚNIA<br>Európsky fond regionálneho rozvoja<br>OP Integrovaná infračtruktúra 2014 – 2020 | MINISTERSTVO<br>DOPRAVY A VÝSTA |                        | NISTERSTVO<br>ESTÍCIÍ, REGIONÁLNEHO | ROZVOJ |
|--------------------------|--------------------------------------------------|--------------------------------------------------------------------------------------------------|---------------------------------|------------------------|-------------------------------------|--------|
| SLOVENSKEJ REPUT         | BLIKY                                            | or integrovana innastruktura 2014 - 2020                                                         | SEOVERSKEJ KELO                 | SLO                    | VENSKEJ REPUBLIKY                   |        |
| 로 Pozemok Spracovan      | ie Sk <u>o</u> k <u>D</u> odatky S <u>v</u> stém | <u>N</u> ápoveď                                                                                  |                                 |                        |                                     |        |
| Ø                        | ▼ 4 🔲   😋 🥹 🚷   昌 [                              | H HL   21 41 41 41   🛒 🗩   😗 🖪                                                                   |                                 |                        |                                     |        |
| <b>B</b>                 |                                                  | 11%                                                                                              |                                 |                        |                                     |        |
|                          | 1310/1000/1 20Diazit :                           |                                                                                                  |                                 |                        |                                     |        |
| ⇔⇒ 1 1⁄2 🗅 🖷 🦷           | j   60 /// 🖉 🛐   🔂 州 🥩                           | 0 4 4 2 0 1                                                                                      |                                 |                        |                                     |        |
| Pozemok                  | 1510/1000/1                                      | 😵 Pozemok pre administratívnu bud                                                                |                                 |                        |                                     |        |
| Všeobecné dáta           | CEM Hodnoty Ekonomická z                         | ásoba Vybavenie Vymerania Účtovné                                                                | parametre Partner Prirade       | enia 🛛 Doplnkové texty | Prehľady                            |        |
| Identifikácia            |                                                  |                                                                                                  |                                 |                        |                                     |        |
| Účtovný okruh            | 1510 Úrad MF SR                                  |                                                                                                  |                                 | -                      |                                     |        |
| Hospodárska jednotka     | 1000 Úrad MF                                     |                                                                                                  |                                 |                        |                                     |        |
| Pozemok                  | 1                                                |                                                                                                  |                                 |                        |                                     |        |
| Desemals                 |                                                  |                                                                                                  |                                 |                        |                                     |        |
|                          | Pozemok pre administratívnu budu                 | N/II                                                                                             |                                 | _                      |                                     |        |
| Označenie pozeniku       | Pozeniok pre aunimisciacióna bado                |                                                                                                  |                                 |                        |                                     |        |
| Funkcia                  |                                                  |                                                                                                  |                                 |                        |                                     |        |
| Funkcia                  | 2 Zastavaný stavbou (bez K                       | v)                                                                                               |                                 |                        |                                     |        |
| Obdobio obtrocti         |                                                  |                                                                                                  |                                 |                        |                                     |        |
| Platné od                | 01 01 2022 Do                                    |                                                                                                  |                                 |                        |                                     |        |
| Plat.od - nadr.obj.      | 01.01.2022 Do(nad)                               | Hospodárska jednotka 1510/1                                                                      |                                 |                        | 2                                   |        |
|                          |                                                  |                                                                                                  |                                 |                        | . 0                                 |        |
| Adresa                   |                                                  |                                                                                                  |                                 |                        |                                     |        |
| Adresa                   | <adresa je="" nie="" priradená=""></adresa>      |                                                                                                  |                                 |                        |                                     |        |
| Doplňujúce údaje CEM     |                                                  |                                                                                                  |                                 |                        |                                     |        |
| Nerelevantné pre CE      | M                                                |                                                                                                  |                                 |                        |                                     |        |
| Obec mimo SR             |                                                  |                                                                                                  |                                 |                        |                                     |        |
| Štát                     | 703 SVK Slovensko                                |                                                                                                  |                                 |                        |                                     |        |
| Kraj                     | SK010 Bratislavský                               |                                                                                                  |                                 |                        |                                     |        |
| Okres                    | SK0101 Bratislava I                              |                                                                                                  |                                 |                        |                                     |        |
| Obec                     | SK0101528595 Bratislava-Staré                    | Mesto                                                                                            |                                 |                        |                                     |        |
| Katastrálne územie       | 804096 Staré Mesto                               |                                                                                                  |                                 |                        |                                     |        |

Kliknutím na ikonu 🍄 - Späť sa opäť zobrazia dáta výkazu.

# 2.3 Budova

E

# 2.3.1 Základné kmeňové dáta

### Transakcia: REISAO - Architektonické objekty

Je potrebné skontrolovať, aké Budovy sú založené pre daný Účtovný okruh s dátumom platnosti rovným dátumu vstupu organizácie do CES. Výberové kritériá:

| Pole               | Popis                                                                    |
|--------------------|--------------------------------------------------------------------------|
| ID archit. objektu | Vyplniť kód Účtovného okruhu a ukončiť znakom *                          |
| Typ objektu        | Zakliknúť iba "Budova"                                                   |
| Platnosť objektu   | Zadať dátum vstupu organizácie do CES, napr. v prípade MF SR: 01.01.2023 |
| Layout             | Pomocou match-kódu vybrať: /BUDOVY                                       |

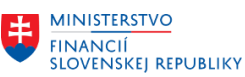

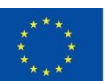

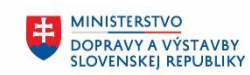

| Informačný systém: A    | Irchitektonické objekty                    |
|-------------------------|--------------------------------------------|
| 🕀 📜 🖷 Výber pomocou sád |                                            |
| Výber objektu           |                                            |
| ID archit.objektu       | 1510* Do                                   |
|                         | Typ objektu                                |
|                         | Hospodárske stredisko                      |
|                         | ✓ Budova                                   |
|                         | Byt/nebytový priestor                      |
|                         | Strecha                                    |
|                         | Súbor miestností                           |
|                         | Miestnosť                                  |
| ×                       |                                            |
| Cislo arch.objektu      |                                            |
| FUNKCIa                 |                                            |
| Obdobie/rozhod.deň      |                                            |
| Platnosť objektu        | 01.01.2023 do                              |
| Zohľadn.hierarchie      |                                            |
| Filter                  |                                            |
| Schéma výberu           | ✓ Eatus                                    |
| Zodpovedná osoba        | Do 🔗                                       |
|                         |                                            |
| Možnosti výstupu        |                                            |
| Nadpis reportu          | Informačný systém: Architektonické objekty |
| Profil výkazu           |                                            |
| Layout                  | /BUDOVY D Kmeňové dáta - Budova            |
| Použitie grid control   |                                            |

### Po kliknutí na ikonu 🕒 - Vykonanie sa zobrazia dáta:

| Infor      | Informačný systém: Architektonické objekty Dňa 01.01.2023 |                   |            |        |                                             |                |            |                      |                                  |         |                             |               |          |        |                        |
|------------|-----------------------------------------------------------|-------------------|------------|--------|---------------------------------------------|----------------|------------|----------------------|----------------------------------|---------|-----------------------------|---------------|----------|--------|------------------------|
| 3 Dňa 01.  | 3 Dfa 01.01.2023 🔍 🔍 🔍 👷 (200 년문). Rozh.defi (01.01.2023) |                   |            |        |                                             |                |            |                      |                                  |         |                             |               |          |        |                        |
|            | I A 🖓                                                     | 11 12 12 12       |            |        |                                             |                |            |                      |                                  |         |                             |               |          |        |                        |
| Arch.typ o | OznTypAO                                                  | ID archit.objektu | Hospodársk | Budova | Označenie architekt.objektu                 | Krát.označenie | Platné od  | Platné do Vlastníctv | Vlastníctvo text                 | Funkcia | Ozn.funkcie arch.           | Ulica         | Čís.domu | PSČ    | Mesto                  |
| 03BU       | Budova                                                    | 15101000/100001   | 15101000   | 100001 | Budova rozčlenená na BYT/NEBYT so samost.LV | 25888          | 01.01.2022 | 6                    | Stavba členená na priestory s LV | 1       | Administratívna budova      | Štefáníková   |          | 851 01 | Bratislava-Staré Mesto |
| 03BU       | Budova                                                    | 15101000/100007   | 15101000   | 100007 | Administratívna budova 1                    | Admin. BUD     | 01.01.2022 | 2                    | Vlastné (SR) – podielová správa  | 1       | Administratívna budova      | Klemensova    | 8        | 811 09 | Bratislava-Staré Mesto |
| 03BU       | Budova                                                    | 15101000/100008   | 15101000   | 100008 | test 2 IS 007                               | test 2         | 01.01.2022 | 2                    | Vlastné (SR) – podielová správa  | 54      | Rodinný dom                 | Legionárska   | 29       | 911 01 | Trenčín                |
| 03BU       | Budova                                                    | 15101000/100009   | 15101000   | 100009 | Administratívna Budova                      | AB1            | 01.01.2022 | 6                    | Stavba členená na priestory s LV | 1       | Administratívna budova      | Klemensova    | 8        | 811 09 | Bratislava-Staré Mesto |
| 03BU       | Budova                                                    | 15101000/100010   | 15101000   | 100010 | Garáž 100010                                | Garáž 1        | 01.01.2022 | 1                    | Vlastné (SR) – výlučná správa    | 18      | Garáž/Parkovací dom         | Klemensova    | 9        | 811 09 | Bratislava-Staré Mesto |
| 03BU       | Budova                                                    | 15101000/100011   | 15101000   | 100011 | Administratívna budova, Štefanovičová       | 10058          | 01.01.2022 | 2                    | Vlastné (SR) – podielová správa  | 1       | Administratívna budova      | Štefanovičová | 15       | 811 03 | Bratislava-Staré Mesto |
| 03BU       | Budova                                                    | 15101000/100013   | 15101000   | 100013 | Administratívna budova                      | 444555555      | 01.01.2022 | 1                    | Vlastné (SR) – výlučná správa    | 1       | Administratívna budova      | Šancová       | 5        | 111 13 | Bratislava-Staré Mesto |
| 03BU       | Budova                                                    | 15101000/100014   | 15101000   | 100014 | Knižnica                                    | 123123         | 01.01.2022 | 2                    | Vlastné (SR) – podielová správa  | 3       | Knižnica                    |               | 29       | 059 91 | Bratislava-Staré Mesto |
| 03BU       | Budova                                                    | 15101000/100015   | 15101000   | 100015 | Administratívna Budova                      | AB1            | 01.01.2022 | 6                    | Stavba členená na priestory s LV | 1       | Administratívna budova      | Klemensova    | 8        | 811 09 | Bratislava-Staré Mesto |
| 03BU       | Budova                                                    | 15101000/100018   | 15101000   | 100018 | Škola JB Galanta                            | 100018         | 01.01.2022 | 2                    | Vlastné (SR) – podielová správa  | 60      | Škola/budova na vzdelávanie | Galantská 007 | JB       | 924 03 | Galanta                |
| 03BU       | Budova                                                    | 15101000/100019   | 15101000   | 100019 | Admin. Budova test                          |                | 01.01.2022 | 2                    | Vlastné (SR) – podielová správa  | 1       | Administratívna budova      | Klemensova    | 29       | 059 91 | Bratislava-Staré Mesto |
| 03BU       | Budova                                                    | 15101000/100020   | 15101000   | 100020 | test                                        |                | 01.01.2022 | 2                    | Vlastné (SR) – podielová správa  | 1       | Administratívna budova      | Klemensova 03 | 29       | 059 91 | Bratislava-Staré Mesto |

Dvojklikom na daný riadok výkazu je možné zobraziť kmeňovú kartu objektu Budova:

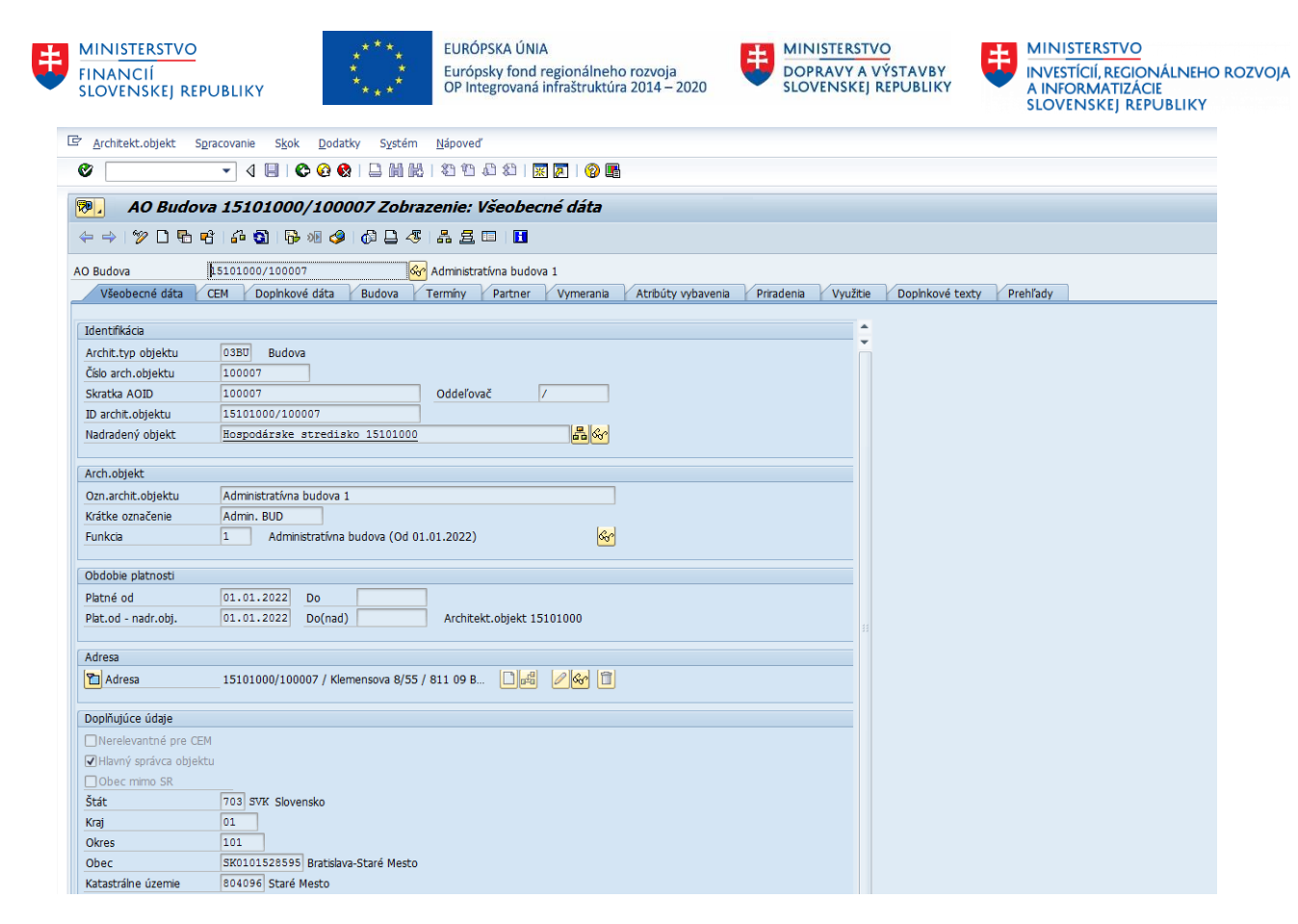

Kliknutím na ikonu 🍄 - Späť sa opäť zobrazia dáta výkazu.

# 2.3.2 Prepojenie Budovy na Pozemky

#### Transakcia: REISAOOA - Architektonické objekty: Priradenie objektu

Je potrebné skontrolovať, aké Pozemky sú priradené k jednotlivým Budovám pre daný Účtovný okruh s dátumom platnosti rovným dátumu vstupu organizácie do CES. Výberové kritériá:

| Pole               | Popis                                                                    |
|--------------------|--------------------------------------------------------------------------|
| ID archit. objektu | Vyplniť kód Účtovného okruhu a ukončiť znakom *                          |
| Typ objektu        | Zakliknúť iba "Budova"                                                   |
| Platnosť objektu   | Zadať dátum vstupu organizácie do CES, napr. v prípade MF SR: 01.01.2023 |
| Layout             | Pomocou match-kódu vybrať: /AO_PRIRAD                                    |

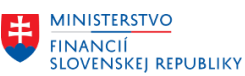

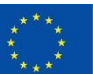

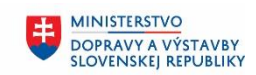

MINISTERSTVO INVESTÍCIÍ, REGIONÁLNEHO ROZVOJA A INFORMATIZÁCIE SLOVENSKEJ REPUBLIKY

| Informačný systém:                | Architektonické objekty - priradenie objektu                                                                                                    |
|-----------------------------------|----------------------------------------------------------------------------------------------------|
| 🕒 📜 🖷 Výber pomocou sád           |                                                                                                    |
| Výber objektu                     |                                                                                                    |
| ID archit.objektu                 | IS10*       Do         Image: Typ objektu       Image: Typ objektu         Hospodárske stredisko         Image: Budova         Byt/nebytový priestor         Strecha         Súbor miestností         Miestnosť         Özť priestoru |
| Číslo arch.objektu<br>Funkcia     | Do Do S                                                                                                    |
| Obdobie/rozhod.deň                |                                                                                                    |
| Platnosť objektu                  | 01.01.2023 do                                                                                                    |
| Filter                            |                                                                                                    |
| Schéma výberu<br>Zodpovedná osoba | V  E  Status    Do  Image: Status                                                                                                    |
| Možnosti výstupu                  |                                                                                                    |
| Nadpis reportu                    | Informačný systém: Architektonické objekty - priradenie                                                                                                    |
| Layout<br>Použítie grid control   | <mark>VAO_PRIRAD</mark> □<br>✓                                                                                                    |

### Po kliknutí na ikonu 🕒 - Vykonanie sa zobrazia dáta:

| Infor     | Informačný systém: Architektonické objekty - priradenie objektu |                      |                                                    |         |                        |      |                                 |            |            |                         |                                              |
|-----------|-----------------------------------------------------------------|----------------------|----------------------------------------------------|---------|------------------------|------|---------------------------------|------------|------------|-------------------------|----------------------------------------------|
| 3 Dňa 01. | 10fa 01.01.2023 🗸 🖌 🖉 🞯 🖸 🔛 Rozh.defi 01.01.2023                |                      |                                                    |         |                        |      |                                 |            |            |                         |                                              |
| 🚳 I 🕱     |                                                                 | H K 7. I Z .         | % ، ا 🖨 🔕 ، 🔄 ، 🔳                                  |         |                        |      |                                 |            |            |                         |                                              |
| Arch.typ  | OznTypAO                                                        | Identifikácia objek. | Označenie objektu                                  | Funkcia | Ozn.funkcie arch.      | DrPr | Druh priradenia                 | Dr.objektu | Platný od  | Do Identifikácia objek. | Označenie objektu                            |
| 03BU 🗗    | Budova                                                          | AO 15101000/100001   | Budova rozčlenená na BYT/NEBYT so samost.LV        | 1       | Administratívna budova | 22   | Nehnuteľnosti k nehnuteľnostiam | Pozemok    | 01.01.2022 | POZ 1510/1000/1         | Pozemok pre administratívnu budovu           |
| 03BU      | Budova                                                          | AO 15101000/100001   | Budova rozčlenená na BYT/NEBYT so samost.LV        | 1       | Administratívna budova | 22   | Nehnuteľnosti k nehnuteľnostiam | Pozemok    | 01.01.2022 | POZ 1510/1000/2         | Pozemok pre Stavbu členenú na byt/nebyt s LV |
| 03BU      | Budova                                                          | AO 15101000/100010   | Garáž 100010                                       | 18      | Garáž/Parkovací dom    | 22   | Nehnuteľnosti k nehnuteľnostiam | Pozemok    | 01.01.2022 | POZ 1510/1000/3         | Pozemok – parkovacia plocha                  |
| 03BU      | Budova                                                          | AO 15101000/100011   | Administratívna budova, Štefanovičová              | 1       | Administratívna budova | 22   | Nehnuteľnosti k nehnuteľnostiam | Pozemok    | 01.01.2022 | POZ 1320/1000/1         | Bratislava 123/C                             |
| 03BU      | Budova                                                          | AO 15101000/100011   | Administratívna budova, Štefanovičová              | 1       | Administratívna budova | 22   | Nehnuteľnosti k nehnuteľnostiam | Pozemok    | 01.01.2022 | POZ 1510/1000/3         | Pozemok – parkovacia plocha                  |
| 03BU      | Budova                                                          | AO 15101000/100013   | Administratívna budova                             | 1       | Administratívna budova | 22   | Nehnuteľnosti k nehnuteľnostiam | Pozemok    | 01.01.2022 | POZ 1510/1000/1         | Pozemok pre administratívnu budovu           |
| 03BU      | Budova                                                          | AO 15101000/100013   | Administratívna budova                             | 1       | Administratívna budova | 22   | Nehnuteľnosti k nehnuteľnostiam | Pozemok    | 01.01.2022 | POZ 1510/1000/4         | tr                                           |
| 03BU      | Budova                                                          | AO 15101000/100032   | Administratívna_budova_Kyčerského_ulica_Bratislava | 1       | Administratívna budova | 22   | Nehnuteľnosti k nehnuteľnostiam | Pozemok    | 01.01.2022 | POZ 1510/1000/6         | Pozemok pod budovou Kyčerského               |
| 03BU      | Budova                                                          | AO 15101000/100032   | Administratívna_budova_Kyčerského_ulica_Bratislava | 1       | Administratívna budova | 22   | Nehnuteľnosti k nehnuteľnostiam | Pozemok    | 01.01.2022 | POZ 1510/1000/7         | Pozemok_Štefanovičova_ulica_3_parkovisko     |
| 03BU      | Budova                                                          | AO 15101000/100036   | Budova - UAT Integracny Test                       | 1       | Administratívna budova | 22   | Nehnuteľnosti k nehnuteľnostiam | Pozemok    | 01.01.2022 | POZ 1510/1000/8         | Pozemok UAT test                             |

### 2.3.3 Vymerania

#### Transakcia: REISMSAO - Vymerania k architektonickým objektom

Je potrebné skontrolovať, aké vymerania sú zmigrované pre Budovy s vlastníctvom 5 (Cudzie (Iná osoba)) pre daný Účtovný okruh s dátumom platnosti rovným dátumu vstupu organizácie do CES. Pre ostatné Budovy nie sú vymerania migrované, nakoľko vymerania Budovy vznikajú sčítaním vymeraní podriadených objektov.

Predmetom migrácie je vymeranie: Z099 Úžitková plocha v užívaní správcu

| Pole               | Popis                                           |  |  |  |  |  |  |
|--------------------|-------------------------------------------------|--|--|--|--|--|--|
| ID archit. objektu | Vyplniť kód Účtovného okruhu a ukončiť znakom * |  |  |  |  |  |  |
| Typ objektu        | Zakliknúť iba "Budova"                          |  |  |  |  |  |  |

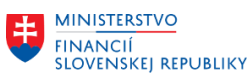

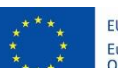

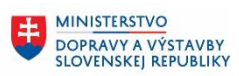

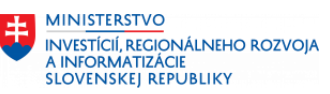

| Pole             | Popis                                                                    |
|------------------|--------------------------------------------------------------------------|
| Platnosť objektu | Zadať dátum vstupu organizácie do CES, napr. v prípade MF SR: 01.01.2023 |
| Layout           | Pomocou match-kódu vybrať: /VYMERANIE                                    |

| Informačný systém: Vy   | merania pre architektonické objekty                   |
|-------------------------|-------------------------------------------------------|
| 🕒 📜 둼 Výber pomocou sád |                                                       |
| Výber objektu           |                                                       |
| ID archit.objektu       | 🛛 1510* Do 🔁                                          |
|                         | Typ objektu                                           |
|                         | Hospodárske stredisko                                 |
|                         | ✓ Budova                                              |
|                         | Byt/nebytový priestor                                 |
|                         | Strecha                                               |
|                         | Súbor miestností                                      |
|                         | Miestnosť                                             |
| -                       | Časť priestoru                                        |
| Číslo arch.objektu      |                                                       |
| Funkcia                 | Do                                                    |
| Obdobie/rozhod.deň      |                                                       |
| Platnosť objektu        | 01.01.2023 do                                         |
| Zohľadn.hierarchie      |                                                       |
| Filter                  |                                                       |
| Schéma výberu           | V Status                                              |
| Zodpovedná osoba        | Do 🕫                                                  |
| Filter výkazu           |                                                       |
| Druh vymerania          | Do 🔁                                                  |
| Hierarchické vymerania  |                                                       |
| Možnosti výstupu        | le la la la la la la la la la la la la la             |
| Nadpis reportu          | Informačný systém: Vymerania pre architektonické obje |
| Layout                  | VYMERANIE D Vymerania AO                              |
| Použitie grid control   |                                                       |

# Po kliknutí na ikonu 🚇 - Vykonanie sa zobrazia dáta:

| Informačný        | systém:    | Vymera    | nia pre   | architekto     | onické o  | bjekty                                      |         |                        |       |                            |            |          |           |         |             |         |                          |
|-------------------|------------|-----------|-----------|----------------|-----------|---------------------------------------------|---------|------------------------|-------|----------------------------|------------|----------|-----------|---------|-------------|---------|--------------------------|
| 4 Dña 01.01.2023  |            |           | -         | - <b>80</b> 2  | Rozh.deň  | 01.01.2023                                  |         |                        |       |                            |            |          |           |         |             |         |                          |
| 8 3 A 7           |            | . 🕱 ا     |           | . 6. 9         | 🖽 , I 🖪   |                                             |         |                        |       |                            |            |          |           |         |             |         |                          |
| ID archit.objektu | Arch.typ o | Ozn TypAO | Č.ArchObj | Objekt plat.od | Objekt do | Označenie architekt.objektu                 | Funkcia | Ozn.funkcie arch.      | DrVym | Dr.vymerstred.             | Vymer.od   | Vymer.do | Veľkosť J | dn Súhr | n IDPolExtS | Vlastn. | Vlastníctvo - text       |
| 15101000/100001   | 03BU       | Budova    | 100001    | 01.01.2022     |           | Budova rozčlenená na BYT/NEBYT so samost.LV | 1       | Administratívna budova | S099  | S - Úžitková plocha        | 01.01.2022 |          | 260 N     | 2 🔀     |             | 6       | Stavba členená na priest |
| 15101000/100001   | 03BU       | Budova    | 100001    | 01.01.2022     |           | Budova rozčlenená na BYT/NEBYT so samost.LV | 1       | Administratívna budova | SB01  | S - Byt - Obytná plocha    | 01.01.2022 |          | 81 M      | 2 🔀     |             | 6       | Stavba členená na priest |
| 15101000/100001   | 03BU       | Budova    | 100001    | 01.01.2022     |           | Budova rozčlenená na BYT/NEBYT so samost.LV | 1       | Administratívna budova | SB02  | S - Byt - Vedľajšia plocha | 01.01.2022 |          | 10 M      | 2 🔀     |             | 6       | Stavba členená na priest |
| 15101000/100001   | 03BU       | Budova    | 100001    | 01.01.2022     |           | Budova rozčlenená na BYT/NEBYT so samost.LV | 1       | Administratívna budova | SB03  | S - Byt - Príslušenstvo    | 01.01.2022 |          | 9 N       | 2 🔀     |             | 6       | Stavba členená na priest |
| 15101000/100001   | 03BU       | Budova    | 100001    | 01.01.2022     |           | Budova rozčlenená na BYT/NEBYT so samost.LV | 1       | Administratívna budova | SB04  | S - Byt - Podlahová plocha | 01.01.2022 |          | 91 M      | 2 🔀     |             | 6       | Stavba členená na priest |
| 15101000/100001   | 03BU       | Budova    | 100001    | 01.01.2022     |           | Budova rozčlenená na BYT/NEBYT so samost.LV | 1       | Administratívna budova | SB05  | S - Byt - Celková plocha   | 01.01.2022 |          | 100 M     | 2 🔀     |             | 6       | Stavba členená na priest |
| 15101000/100009   | 03BU       | Budova    | 100009    | 01.01.2022     |           | Administratívna Budova                      | 1       | Administratívna budova | S099  | S - Úžitková plocha        | 01.01.2022 |          | 65 N      | 2 🔀     |             | 6       | Stavba členená na priest |
| 15101000/100010   | 03BU       | Budova    | 100010    | 01.01.2022     |           | Garáž 100010                                | 18      | Garáž/Parkovací dom    | S099  | S - Úžitková plocha        | 01.01.2022 |          | 20 N      | 2 🔀     |             | 1       | Vlastné (SR) – výlučná s |
| 15101000/100011   | 03BU       | Budova    | 100011    | 01.01.2022     |           | Administratívna budova, Štefanovičová       | 1       | Administratívna budova | S099  | S - Úžitková plocha        | 01.01.2022 |          | 20 N      | 2 🔀     |             | 2       | Vlastné (SR) – podielová |
| 15101000/100013   | 03BU       | Budova    | 100013    | 01.01.2022     |           | Administratívna budova                      | 1       | Administratívna budova | 5099  | S - Úžitková plocha        | 01.01.2022 |          | 137 N     | 2 🔀     | 18752       | 1       | Vlastné (SR) – výlučná s |
| 15101000/100013   | 03BU       | Budova    | 100013    | 01.01.2022     |           | Administratívna budova                      | 1       | Administratívna budova | SB01  | S - Byt - Obytná plocha    | 01.01.2022 |          | 25 N      | 2 🔀     | 18752       | 1       | Vlastné (SR) – výlučná s |
| 15101000/100013   | 03BU       | Budova    | 100013    | 01.01.2022     |           | Administratívna budova                      | 1       | Administratívna budova | SB04  | S - Byt - Podlahová plocha | 01.01.2022 |          | 25 M      | 2 🔀     | 18752       | 1       | Vlastné (SR) – výlučná s |
| 15101000/100013   | 03BU       | Budova    | 100013    | 01.01.2022     |           | Administratívna budova                      | 1       | Administratívna budova | SB05  | S - Byt - Celková plocha   | 01.01.2022 |          | 25 N      | 2 🔀     | 18752       | 1       | Vlastné (SR) – výlučná s |
| 15101000/100014   | 03BU       | Budova    | 100014    | 01.01.2022     |           | Knižnica                                    | 3       | Knižnica               | Z015  | Parkovacia plocha          | 01.01.2022 |          | 12 M      | 2       |             | 2       | Vlastné (SR) – podielová |

Budovy s vlastníctvom 5 (Cudzie (Iná osoba)) je možné vyfiltrovať v stĺpci "Vlastn.".

Dvojklikom na daný riadok výkazu je možné zobraziť kmeňovú kartu objektu a následne kliknutím na ikonu <sup>©</sup> - Späť sa opäť zobrazia dáta výkazu.

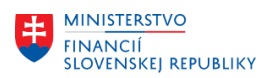

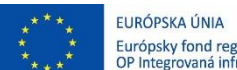

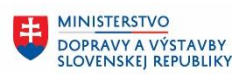

# 2.4 Byt/Nebytový priestor

# 2.4.1 Základné kmeňové dáta

### Transakcia: REISAO - Architektonické objekty

Je potrebné skontrolovať, aké Byt/Nebytové priestory sú založené pre daný Účtovný okruh s dátumom platnosti rovným dátumu vstupu organizácie do CES.

Výberové kritériá:

| Pole               | Popis                                                                    |
|--------------------|--------------------------------------------------------------------------|
| ID archit. objektu | Vyplniť kód Účtovného okruhu a ukončiť znakom *                          |
| Typ objektu        | Zakliknúť iba "Byt/Nebytový priestor"                                    |
| Platnosť objektu   | Zadať dátum vstupu organizácie do CES, napr. v prípade MF SR: 01.01.2023 |
| Layout             | Pomocou match-kódu vybrať: /BYT-NEBYT                                    |

| Informacny system       | т: Агспітектопіске објекту                        |
|-------------------------|---------------------------------------------------|
| 🕒 ) 🗐 🤄 Výber pomocou s | ád                                                |
| Výber objektu           |                                                   |
| ID archit.objektu       | 🔀 1510* Do                                        |
|                         | Typ objektu                                       |
|                         | Hospodárske stredisko                             |
|                         | Budova                                            |
|                         | ✓ Byt/nebytový priestor                           |
|                         | Strecha                                           |
|                         | Súbor miestností                                  |
|                         | Miestnosť                                         |
|                         | Časť priestoru                                    |
| Číslo arch.objektu      |                                                   |
| Funkcia                 | Do                                                |
| Obdobie/rozhod.deň      |                                                   |
| Platnosť objektu        | 01.01.2023 do                                     |
| Zohľadn.hierarchie      |                                                   |
| Filter                  |                                                   |
| Schéma výberu           | ✓ 🔁 Status                                        |
| Zodpovedná osoba        | Do                                                |
| Možnosti výstupu        |                                                   |
| Nadpis reportu          | Informačný systém: Architektonické objekty        |
| Profil výkazu           |                                                   |
| Layout                  | /BYT-NEBYT D Kmeňové dáta - Byt/Nebytový priestor |
| Použitie grid control   |                                                   |

# Po kliknutí na ikonu 🚇 - Vykonanie sa zobrazia dáta:

| Info      | mačný systém: /         | Architektonické      | objekty    | Dňa 01.   | 01.20.   | 23                                  |           |            |                 |                             |            |                               |             |          |        |             |
|-----------|-------------------------|----------------------|------------|-----------|----------|-------------------------------------|-----------|------------|-----------------|-----------------------------|------------|-------------------------------|-------------|----------|--------|-------------|
| 3 Dňa 01. | .01.2023                | <b>~</b>             | 88 🕒 🔛     | Rozh.deň  | 01.01.3  | 2023                                |           |            |                 |                             |            |                               |             |          |        |             |
| 61 🔍      |                         | .   🛛 . 🌿 .   昌      | ۵. 👌 .     | 🖽 , I 🖪   | I        |                                     |           |            |                 |                             |            |                               |             |          |        |             |
| Arch.typ  | o Ozn.typu arch.objektu | ID archit.objektu    | Hospodársk | Budova By | t/nebyto | Označenie architekt.objektu         | Krát.ozn. | Platné od  | Platné do Funko | a Ozn.funkcie arch.         | Vlastníctv | Vlastníctvo text              | Ulica       | Čís.domu | PSČ    | Mesto       |
| 04PB      | Byt/nebytový priestor   | 15101000/100001/P001 | 15101000   | 100001 PC | 01       | Nebytový priestor 1 s LV            |           | 01.01.2022 | 3               | NP - Podporný priestor s LV | 1          | Vlastné (SR) – výlučná správa | Štefániková |          | 851 01 | Bratislava- |
| 04PB      | Byt/nebytový priestor   | 15101000/100001/P002 | 15101000   | 100001 PC | 02       | Byt                                 | B001      | 01.01.2022 | 1               | Byt s LV                    | 1          | Vlastné (SR) – výlučná správa | Štefániková |          | 851 01 | Bratislava- |
| 04PB      | Byt/nebytový priestor   | 15101000/100001/P003 | 15101000   | 100001 PC | 03       | Nebyt s LV                          | NB10      | 01.01.2022 | 2               | Nebytový priestor s LV      | 1          | Vlastné (SR) – výlučná správa | Štefániková | 15       | 851 01 | Bratislava- |
| 04PB      | Byt/nebytový priestor   | 15101000/100001/P004 | 15101000   | 100001 PC | 04       | Byt                                 | B100      | 01.01.2022 | 1               | Byt s LV                    | 1          | Vlastné (SR) – výlučná správa | Štefániková |          | 851 01 | Bratislava- |
| 0.400     | 0.11 1 1 1 1 1 1 1      |                      |            | 100001 00 | 0.5      | and a star many star and a star and | 10000     | 04 04 0000 |                 |                             |            | 10 1 1 1000 11 7 1 1          | X. C. A. C. |          | 054.04 | 0.111       |

Dvojklikom na daný riadok výkazu je možné zobraziť kmeňovú kartu objektu Byt/Nebytový priestor:

| MINISTERSTVO<br>FINANCIÍ<br>SLOVENSKEJ REPU | EURÓPSKA ÚNIA<br>* * Európsky fond regionálneho rozvoja<br>OP Integrovaná infraštruktúra 2014 – | 2020 MINISTERSTVO<br>DOPRAVY A VÝS<br>SLOVENSKEJ REI | MINISTERSTVO<br>INVESTÍCIÍ, REGIONÁLNEHO ROZVOJ<br>A INFORMATIZÁCIE<br>SLOVENSKEJ REPUBLIKY |
|---------------------------------------------|-------------------------------------------------------------------------------------------------|------------------------------------------------------|---------------------------------------------------------------------------------------------|
| Architekt.objekt S                          | vracovanie S <u>k</u> ok <u>D</u> odatky S <u>v</u> stém <u>N</u> ápoveď                        |                                                      |                                                                                             |
| 0                                           | 🔽 4 🔲 6 6 🚷 🗋 🖬 🖬 2 4 2 4 2 4 3 7 7 7 7 7 7 7 7 7 7 7 7 7 7 7 7 7 7                             | ) 🖪                                                  |                                                                                             |
| 🔞 _ AO 1510.                                | 000/100001/P003 Zobrazenie: Všeobecné dáta                                                      |                                                      |                                                                                             |
| ← →   🎾 🗋 🖶                                 | 8 6 9 6 0 4 0 1 4 2 3 4 5 1                                                                     |                                                      |                                                                                             |
| AO Byt/nebytový prie                        | 5101000/100001/P003                                                                             |                                                      |                                                                                             |
| Všeobecné dáta                              | CEM Partner Vymerania Atribúty vybavenia Využitie D                                             | opinkové texty Prehľady                              |                                                                                             |
|                                             |                                                                                                 |                                                      |                                                                                             |
| Identifikácia                               |                                                                                                 |                                                      |                                                                                             |
| Archit.typ objektu                          | 04PB Byt/nebytovy priestor                                                                      |                                                      |                                                                                             |
| Cisio arch.objektu                          |                                                                                                 | _                                                    |                                                                                             |
| Skratka AOID                                | 15101000/100001/0002                                                                            |                                                      |                                                                                             |
| Nadradoný objektu                           | Budova 15101000/100001                                                                          | ea                                                   |                                                                                             |
|                                             |                                                                                                 | <u></u>                                              |                                                                                             |
| Arch.objekt                                 |                                                                                                 |                                                      |                                                                                             |
| Ozn.archit.objektu                          | Nebyt s LV                                                                                      |                                                      |                                                                                             |
| Krátke označenie                            | NB10                                                                                            |                                                      |                                                                                             |
| Funkcia                                     | 2 Nebytový priestor s LV (Od 01.01.2022)                                                        | Sc.                                                  |                                                                                             |
| Obdobie platnosti                           |                                                                                                 |                                                      |                                                                                             |
| Platné od                                   | 01.01.2022 Do                                                                                   |                                                      |                                                                                             |
| Plat.od - nadr.obj.                         | 01.01.2022 Do(nad) Architekt.objekt 15101000/1                                                  | 0                                                    |                                                                                             |
|                                             |                                                                                                 |                                                      |                                                                                             |
| Adresa                                      |                                                                                                 | (m)                                                  |                                                                                             |
| Adresa                                      | 15101000/100001/P003 / Štefániková 15/8522 / 🌅 🛃 🖉 🚱                                            |                                                      |                                                                                             |
| Doplňujúce údaje                            |                                                                                                 |                                                      |                                                                                             |
| Nerelevantné pre Cl                         | M                                                                                               |                                                      |                                                                                             |
| Hlavný správca objel                        | tu                                                                                              |                                                      |                                                                                             |
| Poschodie                                   |                                                                                                 |                                                      |                                                                                             |
| Podlažie                                    |                                                                                                 |                                                      |                                                                                             |
| Číslo vchodu                                |                                                                                                 |                                                      |                                                                                             |

Kliknutím na ikonu <sup>©</sup> - Späť sa opäť zobrazia dáta výkazu.

### 2.4.2 Vymerania

#### Transakcia: REISMSAO - Vymerania k architektonickým objektom

Je potrebné skontrolovať, aké vymerania sú zmigrované pre Byt/Nebytové priestory s funkciou architektonického objektu 1 až 3 a s Vlastníctvom 5 (Cudzie (Iná osoba)) pre daný Účtovný okruh s dátumom platnosti rovným dátumu vstupu organizácie do CES.

Pre ostatné Byt/Nebytové priestory neboli vymerania migrované, nakoľko ich vymerania vznikajú sčítaním vymeraní podriadených objektov. Jednotlivé podriadené objekty budú používateľom zakladané manuálne priamo v IS CES v module Správa nehnuteľností.

Predmetom migrácie je vymeranie:

Z099 Úžitková plocha v užívaní správcu

| .,                 |                                                                          |  |  |  |  |  |  |  |
|--------------------|--------------------------------------------------------------------------|--|--|--|--|--|--|--|
| Pole               | Popis                                                                    |  |  |  |  |  |  |  |
| ID archit. objektu | Vyplniť kód Účtovného okruhu a ukončiť znakom *                          |  |  |  |  |  |  |  |
| Typ objektu        | Zakliknúť iba "Byt/Nebytový priestor"                                    |  |  |  |  |  |  |  |
| Platnosť objektu   | Zadať dátum vstupu organizácie do CES, napr. v prípade MF SR: 01.01.2023 |  |  |  |  |  |  |  |
| Layout             | Pomocou match-kódu vybrať: /VYMERANIE                                    |  |  |  |  |  |  |  |

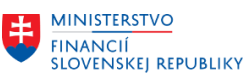

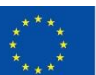

EURÓPSKA ÚNIA Európsky fond regionálneho rozvoja OP Integrovaná infraštruktúra 2014 – 2020

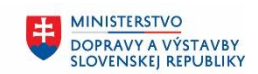

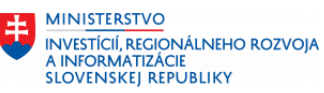

| Informačný systém: Vym                 | erania pre archit                                                                                                    | ekto     | nické objekty             |                |
|----------------------------------------|----------------------------------------------------------------------------------------------------|----------|---------------------------|----------------|
| 🕒 📜 둼 Výber pomocou sád                |                                                                                                    |          |                           |                |
| Výber objektu                          |                                                                                                    |          |                           |                |
| ID archit.objektu                      | 1510*                                                                                                    | Do       |                           | \$             |
| Číslo arch.objektu<br>Funkcia          | <ul> <li>Typ objektu</li> <li>Hospodárske stredisk</li> <li>Budova</li> <li>Byt/nebytový priesto</li> <li>Strecha</li> <li>Súbor miestností</li> <li>Miestností</li> <li>Časť priestoru</li> </ul> | Do<br>Do |                           | <br>♣<br>♣     |
| Obdobie/rozbod deň                     |                                                                                                    |          |                           |                |
| Platnosť objektu<br>Zohľadn.hierarchie | 01.01.2023                                                                                                    | do       |                           |                |
| Filter                                 |                                                                                                    |          |                           |                |
| Schéma výberu<br>Zodpovedná osoba      | V                                                                                                    | Do       | E Status                  | <mark>.</mark> |
| Filter výkazu                          |                                                                                                    |          |                           |                |
| Druh vymerania                         |                                                                                                    | Do       |                           | •              |
| Možnosti výstupu                       |                                                                                                    |          |                           |                |
| Nadpis reportu                         | Informačný systém: Vy                                                                                                    | merania  | a pre architektonické obj | e              |
| Layout                                 | VYMERANIE                                                                                                    | Vyme     | rania AO                  |                |
| Použitie grid control                  | $\checkmark$                                                                                                    |          |                           |                |

### Po kliknutí na ikonu 🕒 - Vykonanie sa zobrazia dáta:

| intornacity syst     | em. vyn    | neralila pre arci     | текц    | опіске обје       | <i>i</i> y |                             |        |                        |       |                                |            |          |              |        |            |          |             |
|----------------------|------------|-----------------------|---------|-------------------|------------|-----------------------------|--------|------------------------|-------|--------------------------------|------------|----------|--------------|--------|------------|----------|-------------|
| 4 Dňa 01.01.2023     |            |                       | 30 B    | Rozh.deň 01.0     | 1.2023     |                             |        |                        |       |                                |            |          |              |        |            |          |             |
|                      | B7.        | 2.%. 20               | . 🖪 .   | . 🖽 🖌 🛯 🚺         |            |                             |        |                        |       |                                |            |          |              |        |            |          |             |
| ID archit.objektu    | Arch.typ o | Ozn.typu arch.objektu | Č.ArchO | bj Objekt plat.od | Objekt do  | Označenie architekt.objektu | Funkck | Ozn.funkcie arch.      | DrVym | Stred.dhé označ.dr.vymer.      | Vymer.od   | Vymer.do | Veľkosť Jedr | h Súhr | n IDPolExt | S Vlastn | . Vlastníct |
| 15101000/100001/P002 | 04PB       | Byt/nebytový priestor | P002    | 01.01.2022        |            | Byt                         | 1      | Byt s LV               | SB04  | S - Byt - Podlahová plocha     | 01.01.2022 |          | 37 M2        | 2      | 20750      | 1        | Vlastné ( 🔺 |
| 15101000/100001/P002 | 04PB       | Byt/nebytový priestor | P002    | 01.01.2022        |            | Byt                         | 1      | Byt s LV               | S803  | S - Byt - Príslušenstvo        | 01.01.2022 |          | 9 M2         | Σ      | 20750      | 1        | Vlastné ( 🔻 |
| 15101000/100001/P002 | 04PB       | Byt/nebytový priestor | P002    | 01.01.2022        |            | Byt                         | 1      | Byt s LV               | SB02  | S - Byt - Vedľajšia plocha     | 01.01.2022 |          | 10 M2        | 2      | 20750      | 1        | Vlastné (   |
| 15101000/100001/P002 | 04PB       | Byt/nebytový priestor | P002    | 01.01.2022        |            | Byt                         | 1      | Byt s LV               | SB01  | S - Byt - Obytná plocha        | 01.01.2022 |          | 27 M2        | Σ      | 20750      | 1        | Vlastné (   |
| 15101000/100001/P002 | 04PB       | Byt/nebytový priestor | P002    | 01.01.2022        |            | Byt                         | 1      | Byt s LV               | S099  | S - Úžitková plocha            | 01.01.2022 |          | 46 M2        | 23     | 20750      | 1        | Vlastné (   |
| 15101000/100001/P002 | 04PB       | Byt/nebytový priestor | P002    | 01.01.2022        |            | Byt                         | 1      | Byt s LV               | B201  | Byt - kúpeľňa                  | 01.01.2022 |          | 9 M2         |        | 20750      | 1        | Vlastné (   |
| 15101000/100001/P002 | 04PB       | Byt/nebytový priestor | P002    | 01.01.2022        |            | Byt                         | 1      | Byt s LV               | B101  | Byt - kuchyňa do 12 m2         | 01.01.2022 |          | 10 M2        |        | 20750      | 1        | Vlastné (   |
| 15101000/100001/P002 | 04PB       | Byt/nebytový priestor | P002    | 01.01.2022        |            | Byt                         | 1      | Byt s LV               | B002  | Byt - plocha izby č.2          | 01.01.2022 |          | 12 M2        |        | 20750      | 1        | Vlastné (   |
| 15101000/100001/P002 | 04PB       | Byt/nebytový priestor | P002    | 01.01.2022        |            | Byt                         | 1      | Byt s LV               | B001  | Byt - plocha izby č.1          | 01.01.2022 |          | 15 M2        |        | 20750      | 1        | Vlastné (   |
| 15101000/100001/P003 | 04PB       | Byt/nebytový priestor | P003    | 01.01.2022        |            | Nebyt s LV                  | 2      | Nebytový priestor s LV | S099  | S - Úžitková plocha            | 01.01.2022 |          | 110 M2       | 2      | 20752      | 1        | Vlastné (   |
| 15101000/100001/P003 | 04PB       | Byt/nebytový priestor | P003    | 01.01.2022        |            | Nebyt s LV                  | 2      | Nebytový priestor s LV | Z001  | Administratívna plocha         | 01.01.2022 |          | 100 M2       |        | 20752      | 1        | Vlastné (   |
| 15101000/100001/P003 | 04PB       | Byt/nebytový priestor | P003    | 01.01.2022        |            | Nebyt s LV                  | 2      | Nebytový priestor s LV | Z002  | Komunikačná plocha             | 01.01.2022 |          | 10 M2        |        | 20752      | 1        | Vlastné (   |
| 15101000/100001/P003 | 04PB       | Byt/nebytový priestor | P003    | 01.01.2022        |            | Nebyt s LV                  | 2      | Nebytový priestor s LV | Z099  | Úžitková plocha v užívaní sprá | 01.01.2022 |          | 0 M2         |        | 20752      | 1        | Vlastné (   |
| 15101000/100001/P004 | 04PB       | Byt/nebytový priestor | P004    | 01.01.2022        |            | Byt                         | 1      | Byt s LV               | S099  | S - Úžitková plocha            | 01.01.2022 |          | 54 M2        | 23     |            | 1        | Vlastné (   |
| 15101000/100001/P004 | 04PB       | Byt/nebytový priestor | P004    | 01.01.2022        |            | Byt                         | 1      | Byt s LV               | SB01  | S - Byt - Obytná plocha        | 01.01.2022 |          | 54 M2        | 2      |            | 1        | Vlastné (   |

Byt/Nebytové priestory s vlastníctvom 5 (Cudzie (Iná osoba)) je možné vyfiltrovať v stĺpci "Vlastn.".

Dvojklikom na daný riadok výkazu je možné zobraziť kmeňovú kartu objektu a následne kliknutím na ikonu 🍄 - Späť sa opäť zobrazia dáta výkazu.

# 2.5 Miestnosť

# 2.5.1 Základné kmeňové dáta

Transakcia: REISAO - Architektonické objekty

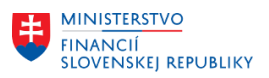

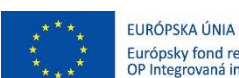

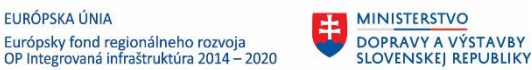

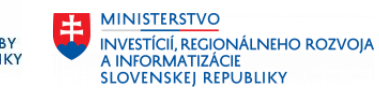

Je potrebné skontrolovať, aké Miestnosti sú založené pre daný Účtovný okruh s dátumom platnosti rovným dátumu vstupu organizácie do CES.

Výberové kritériá:

| Pole               | Popis                                                                    |
|--------------------|--------------------------------------------------------------------------|
| ID archit. objektu | Vyplniť kód Účtovného okruhu a ukončiť znakom *                          |
| Typ objektu        | Zakliknúť iba "Miestnosť"                                                |
| Platnosť objektu   | Zadať dátum vstupu organizácie do CES, napr. v prípade MF SR: 01.01.2023 |
| Layout             | Pomocou match-kódu vybrať: /Miestnost                                    |

| Informačný systém: A    | rchitektonické objekty                     |   |
|-------------------------|--------------------------------------------|---|
| 🕒 📜 🔄 Výber pomocou sád |                                            |   |
| Výber objektu           |                                            |   |
| ID archit.objektu       | 💌 1510* Do 🖻                               |   |
|                         | Typ objektu                                |   |
|                         | Hospodárske stredisko                      |   |
|                         | Budova                                     |   |
|                         | Byt/nebytový priestor                      |   |
|                         | Strecha                                    |   |
|                         | Súbor miestností                           |   |
|                         | ✓ Miestnosť                                |   |
|                         | Cast' priestoru                            |   |
| Číslo arch.objektu      | Do 🔁                                       |   |
| Funkcia                 | Do                                         |   |
| Obdobio/rozbod dož      |                                            | 5 |
| Obdobie/Tozhod.den      |                                            | ۲ |
|                         | 01.01.2023 00                              |   |
|                         |                                            |   |
| Filter                  |                                            |   |
| Schéma výberu           | V 陆 Status                                 |   |
| Zodpovedná osoba        | Do 🖻                                       |   |
|                         |                                            |   |
| Možnosti výstupu        |                                            |   |
| Nadpis reportu          | Informačný systém: Architektonické objekty |   |
| Profil výkazu           |                                            |   |
| Layout                  | /MIESTNOST 🗍 Kmeňové dáta - Miestnosť      |   |
| Použitie grid control   | $\checkmark$                               |   |

### Po kliknutí na ikonu 🕒 - Vykonanie sa zobrazia dáta:

| Info     | mačný s                                | systém: Architektonické        | objekty   | Dňa O.   | 1.01.20   | 23                                     |                |            |                   |                                |                      |             |       |                   |                |
|----------|----------------------------------------|--------------------------------|-----------|----------|-----------|----------------------------------------|----------------|------------|-------------------|--------------------------------|----------------------|-------------|-------|-------------------|----------------|
| 4 Dňa 01 | .01.2023                               |                                | 80 B      | Rozh.de  | ň 01.01.  | 2023                                   |                |            |                   |                                |                      |             |       |                   |                |
| 0        | 87                                     | M H 7. 2. %. 0                 | dì . 🖪 .  |          |           |                                        |                |            |                   |                                |                      |             |       |                   |                |
| Arch.typ | o OznTypAO                             | ID archit.objektu              | Hospodárs | k Budova | Súbor mie | s Označenie architekt.objektu          | Krát.označenie | Platné od  | Platné do Funkcia | Ozn.funkcie arch.              | DruhPriest Spoloč.pr | . Poschodie | Vchod | Podlažie Nerel.CE | 4 Hlavný obj I |
| 06RM     | Miestnosť                              | 15101000/100001/P001/R001      | 15101000  | 100001   |           | test                                   |                |            | 203               | Garážové stojiská (so sam.LV). |                      |             |       |                   |                |
| 06RM     | Miestnosť                              | 15101000/100001/P004/R002      | 15101000  | 100001   |           | M1                                     | M1             | 01.01.2022 | B001              | Byt-1. izba                    |                      |             |       |                   | :              |
| 06RM     | Miestnosť                              | 15101000/100001/P004/R004      | 15101000  | 100001   |           | M2                                     | M2             | 01.01.2022 | 8002              | Byt-2. izba                    |                      |             |       |                   |                |
| 06RM     | Miestnosť                              | 15101000/100001/P005/R003      | 15101000  | 100001   |           | Garáže                                 | G01            | 01.01.2022 | 203               | Garážové stojiská (so sam.LV). |                      |             |       |                   | 1              |
| 06RM     | Miestnosť                              | 15101000/100009/P001/G001/R001 | 15101000  | 100009   | G001      | Kancelária 1                           | Kanc. 100009   | 01.01.2022 | 17                | Kancelária                     | 5                    | ph          |       | 2                 | x              |
| 06RM     | Miestnosť                              | 15101000/100009/P001/G001/R002 | 15101000  | 100009   | G001      | Kancelária 2                           | Kanc. 100009   | 01.01.2022 | 17                | Kancelária                     | 5                    | ph          |       | 2                 |                |
| 06RM     | Miestnosť                              | 15101000/100010/R001           | 15101000  | 100010   |           | Priestor na parkovanie                 | RM - park. pr. | 01.01.2022 | 201               | Priestor na parkovanie         | 6 X                  | pg          |       | 1                 |                |
| 06RM     | Miestnosť                              | 15101000/100011/R001           | 15101000  | 100011   |           | Chodba                                 | CH1            | 01.01.2022 | 51                | Chodba                         | 4 X                  | pg          |       | NP2               |                |
| 06RM     | Miestnosť                              | 15101000/100013/G001/R004      | 15101000  | 100013   | G001      | kancelária riaditeľa                   | R100           | 01.01.2022 | 17                | Kancelária                     | 3                    | pg          |       |                   | x              |
| 06RM     | Miestnosť                              | 15101000/100013/G001/R005      | 15101000  | 100013   | G001      | sekretariát riaditeľa                  | R101           | 01.01.2022 | 17                | Kancelária                     | 3                    | pg          |       |                   | X 2            |
| 06RM     | Miestnosť                              | 15101000/100013/P001/R007      | 15101000  | 100013   |           | izba 1                                 | 1001           | 01.01.2022 | B001              | Byt-1. izba                    |                      |             |       |                   |                |
| 06RM     | Miestnosť                              | 15101000/100013/R001           | 15101000  | 100013   |           | kancelária                             | M101           | 01.01.2022 | 17                | Kancelária                     | 3                    | pg          |       | NP2               | x              |
| 06RM     | Miestnosť                              | 15101000/100013/R002           | 15101000  | 100013   |           | chodba                                 | CH1            | 01.01.2022 | 51                | Chodba                         | 5 X                  | pg          |       | NP2               |                |
| 06RM     | Miestnosť                              | 15101000/100013/R003           | 15101000  | 100013   |           | Parkovisko                             | P001           | 01.01.2022 | 201               | Priestor na parkovanie         | 6 X                  | pd          |       | PP1               | x :            |
| 06RM     | Miestnosť                              | 15101000/100013/R006           | 15101000  | 100013   |           | miestnosť s funkciou 0                 | M0000          | 01.01.2022 | 0                 | Na vyplnenie pre CES           | 3                    | pg          |       |                   | X 2            |
| 06RM     | Miestnosť                              | 15101000/100013/R008           | 15101000  | 100013   |           | Miestnosť nerelevantná, ale s užívaním | M333           | 01.01.2022 | 7                 | Archív                         | 4                    | ph          |       | x                 |                |
| 06RM     | Miestnosť                              | 15101000/100032/R001           | 15101000  | 100032   |           | Kancelária č. 1                        | 1.01           | 01.01.2022 | 17                | Kancelária                     | 3                    | pg          |       | NP2               | x              |
| 06RM     | Miestnosť                              | 15101000/100032/R002           | 15101000  | 100032   |           | Chodba 1 poschodie                     | Chodba 1       | 01.01.2022 | 51                | Chodba                         | 5 X                  | pg          |       | NP2               | x              |
| 0.0014   | A AT A A A A A A A A A A A A A A A A A | 151010001100000100000          | *******   | *****    |           | But a base of a sector sector          |                | 04 04 0000 | 201               | Polyakan and an description    | C 14                 |             | _     | 1004              |                |

Dvojklikom na daný riadok výkazu je možné zobraziť kmeňovú kartu objektu Miestnosť:

| MINISTERSTVO<br>FINANCIÍ<br>SLOVENSKEJ REPU | BLIKY                                                                                        | Y<br>Y<br>Y<br>Y<br>Y<br>Y<br>Y<br>Y<br>Y<br>Y<br>Y<br>Y<br>Y<br>Y<br>Y<br>Y<br>Y<br>Y<br>Y |
|---------------------------------------------|----------------------------------------------------------------------------------------------|---------------------------------------------------------------------------------------------|
| 로 <u>A</u> rchitekt.objekt Sj               | pracovanie S <u>k</u> ok Dodatky Systém <u>N</u> ápoveď<br>マ                                 |                                                                                             |
| 👦 🔎 AO Miesti                               | nosť 15101000/100013/R001 Zobrazenie: Všeobecné dáta                                         |                                                                                             |
| ← ⇒   ≫ □ ₽ □                               | 1 1 4 9 6 1 4 9 6 9 4 4 5 4 5 1 1 1 1                                                        |                                                                                             |
| AO Miestnosť<br>Všeobecné dáta              | Listo1000/100013/R001         Cent         Využitie         Dopinkové texty         Prehľady |                                                                                             |
| Identifikácia                               |                                                                                              | A                                                                                           |
| Archit.typ objektu                          | 0 GRM Miestnosť                                                                              |                                                                                             |
| Číslo arch.objektu                          | R001                                                                                         |                                                                                             |
| Skratka AOID                                | R001 Oddeľovač /                                                                             |                                                                                             |
| ID archit.objektu                           | 15101000/100013/R001                                                                         |                                                                                             |
| Nadradený objekt                            | Budova 15101000/100013                                                                       |                                                                                             |
| Arch.objekt                                 |                                                                                              |                                                                                             |
| Ozn.archit.objektu                          | kancelária                                                                                   |                                                                                             |
| Krátke označenie                            | M101                                                                                         |                                                                                             |
| Funkcia                                     | 17 Kancelária (Od 01.01.2022)                                                                |                                                                                             |
| Obdobie platnosti                           |                                                                                              |                                                                                             |
| Platné od                                   | 01.01.2022 Do                                                                                |                                                                                             |
| Plat.od - nadr.obj.                         | 01.01.2022 Do(nad) Architekt.objekt 15101000/10                                              |                                                                                             |
| Adresa                                      |                                                                                              |                                                                                             |
| Adresa                                      | Architekt.objekt / Šancová 5/45666 / 111 11 Bra 🗋 🛃 🌽 😹                                      | - "                                                                                         |
| Doplňujúce údaje                            |                                                                                              |                                                                                             |
| Nerelevantné pre CE                         | M                                                                                            |                                                                                             |
| Hlavný správca obiek                        | tu                                                                                           |                                                                                             |
| Spoločný priestor                           |                                                                                              |                                                                                             |
| Poschodie                                   |                                                                                              |                                                                                             |
| Podlažie                                    | NP2                                                                                          |                                                                                             |
|                                             |                                                                                              |                                                                                             |

Kliknutím na ikonu 🍄 - Späť sa opäť zobrazia dáta výkazu.

# 2.5.2 Vymerania

### Transakcia: REISMSAO - Vymerania k architektonickým objektom

Je potrebné skontrolovať, aké vymerania sú zmigrované pre Miestnosti pre daný Účtovný okruh s dátumom platnosti rovným dátumu vstupu organizácie do CES.

| Pole               | Popis                                                                    |
|--------------------|--------------------------------------------------------------------------|
| ID archit. objektu | Vyplniť kód Účtovného okruhu a ukončiť znakom *                          |
| Typ objektu        | Zakliknúť iba "Miestnosť"                                                |
| Platnosť objektu   | Zadať dátum vstupu organizácie do CES, napr. v prípade MF SR: 01.01.2023 |
| Layout             | Pomocou match-kódu vybrať: /VYMERANIE                                    |

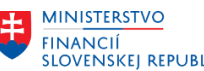

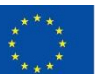

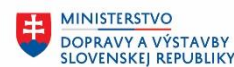

MINISTERSTVO INVESTÍCIÍ, RECIONÁLNEHO ROZVOJA A INFORMATIZÁCIE SLOVENSKEJ REPUBLIKY

|   | SLOVENSKEJ REPUBLIKY                   | • • • OP Integrovan                                                                                                    | á infraštruktúra 2014 – 2020   | SLOVENSKEJ REPUBLIKY | A INFORM |
|---|----------------------------------------|----------------------------------------------------------------------------------------------------|--------------------------------|----------------------|----------|
|   | Informačný systém: Vyme                | erania pre archit                                                                                                    | ektonické objekty              |                      |          |
|   | 🕒 )🗐 🔄 Výber pomocou sád               |                                                                                                    |                                |                      |          |
|   | Výber objektu                          |                                                                                                    |                                |                      |          |
|   | ID archit.objektu 💌                    | 1510*         Typ objektu         Hospodárske stredisk         Budova         Byt/nebytový priesto         Strecha         Súbor miestností         Úmiestnosť | Do<br>Do<br>oo                 | <b>•</b>             |          |
|   | Číslo arch.objektu<br>Funkcia          | Časť priestoru                                                                                                    | Do Do                          | \$<br>\$             |          |
|   | Obdobie/rozhod.deň                     |                                                                                                    |                                |                      |          |
|   | Platnosť objektu<br>Zohľadn.hierarchie | 01.01.2023                                                                                                    | do                             |                      |          |
|   | Filter                                 |                                                                                                    |                                |                      |          |
|   | Schéma výberu<br>Zodpovedná osoba      | <b>V</b>                                                                                                    | Do Status                      | \$                   |          |
|   | Filter výkazu                          |                                                                                                    |                                |                      |          |
|   | Druh vymerania                         |                                                                                                    | Do                             | <b>₽</b>             |          |
| 1 | Možnosti výstupu                       |                                                                                                    |                                |                      |          |
|   | Nadpis reportu                         | Informačný systém: Vy                                                                                                    | merania pre architektonické ob | oje                  |          |
|   | Layout                                 | VYMERANIE                                                                                                    | Vymerania AO                   |                      |          |
|   | Použitie grid control                  | $\checkmark$                                                                                                    |                                |                      |          |

# Po kliknutí na ikonu 🕸 - Vykonanie sa zobrazia dáta:

| 4 Dňa 01.01.2023          | *          | ▲ ▼ 88    | • 理 F    | Rozh.deň 01.0    | 1.2023    |                                        |         |                        |       |                                |            |          |           |           |           |     |
|---------------------------|------------|-----------|----------|------------------|-----------|----------------------------------------|---------|------------------------|-------|--------------------------------|------------|----------|-----------|-----------|-----------|-----|
| 🚳 I 🥶 🔺 🕈 🖬 🖄 🔽 . I       | 2.%        |           | . 🔄 . 🖲  | II.              |           |                                        |         |                        |       |                                |            |          |           |           |           |     |
| ID archit.objektu         | Arch.typ o | OznTypAO  | Č.ArchOb | j Objekt plat.od | Objekt do | Označenie architekt.objektu            | Funkcia | Ozn.funkcie arch.      | DrVym | Stred.dhé označ.dr.vymer.      | Vymer.od   | Vymer.do | Veľkosť J | adn Súhrn | IDPolExtS | VI. |
| 15101000/100013/P001/R007 | 06RM       | Miestnosť | R007     | 01.01.2022       |           | izba 1                                 | B001    | Byt-1. izba            | S099  | S - Úžitková plocha            | 01.01.2022 |          | 25 N      | 2 🔀       |           | -   |
| 15101000/100013/P001/R007 | 06RM       | Miestnosť | R007     | 01.01.2022       |           | izba 1                                 | B001    | Byt-1. izba            | B001  | Byt - plocha izby č.1          | 01.01.2022 |          | 25 N      | 2         |           | Ψ.  |
| 15101000/100013/R001      | 06RM       | Miestnosť | R001     | 01.01.2022       |           | kancelária                             | 17      | Kancelária             | S099  | S - Úžitková plocha            | 01.01.2022 |          | 25 N      | 2 🔀       |           |     |
| 15101000/100013/R001      | 06RM       | Miestnosť | R001     | 01.01.2022       |           | kancelária                             | 17      | Kancelária             | Z001  | Administratívna plocha         | 01.01.2022 |          | 25 N      | 2         |           |     |
| 15101000/100013/R001      | 06RM       | Miestnosť | R001     | 01.01.2022       |           | kancelária                             | 17      | Kancelária             | Z099  | Úžitková plocha v užívaní sprá | 01.01.2022 |          | 0 N       | 2         |           |     |
| 15101000/100013/R002      | 06RM       | Miestnosť | R002     | 01.01.2022       |           | chodba                                 | 51      | Chodba                 | S099  | S - Úžitková plocha            | 01.01.2022 |          | 30 N      | 2 🔀       |           |     |
| 15101000/100013/R002      | 06RM       | Miestnosť | R002     | 01.01.2022       |           | chodba                                 | 51      | Chodba                 | Z002  | Komunikačná plocha             | 01.01.2022 |          | 30 N      | 2         |           |     |
| 15101000/100013/R002      | 06RM       | Miestnosť | R002     | 01.01.2022       |           | chodba                                 | 51      | Chodba                 | Z098  | Celková plocha spol.priestoru  | 01.01.2022 |          | 50 N      | 2         |           |     |
| 15101000/100013/R002      | 06RM       | Miestnosť | R002     | 01.01.2022       |           | chodba                                 | 51      | Chodba                 | Z099  | Úžitková plocha v užívaní sprá | 01.01.2022 |          | 5 N       | 2         |           |     |
| 15101000/100013/R003      | 06RM       | Miestnosť | R003     | 01.01.2022       |           | Parkovisko                             | 201     | Priestor na parkovanie | Z098  | Celková plocha spol.priestoru  | 01.01.2022 |          | 12 N      | 2         |           |     |
| 15101000/100013/R003      | 06RM       | Miestnosť | R003     | 01.01.2022       |           | Parkovisko                             | 201     | Priestor na parkovanie | S099  | S - Úžitková plocha            | 01.01.2022 |          | 12 N      | 2 🔀       |           |     |
| 15101000/100013/R006      | 06RM       | Miestnosť | R006     | 01.01.2022       |           | miestnosť s funkciou 0                 | 0       | Na vyplnenie pre CES   | Z000  | Na vyplnenie pre CES           | 01.01.2022 |          | 30 N      | 2         |           |     |
| 15101000/100013/R006      | 06RM       | Miestnosť | R006     | 01.01.2022       |           | miestnosť s funkciou 0                 | 0       | Na vyplnenie pre CES   | Z099  | Úžitková plocha v užívaní sprá | 01.01.2022 |          | 30 N      | 2         |           |     |
| 15101000/100013/R008      | 06RM       | Miestnosť | R008     | 01.01.2022       |           | Miestnosť nerelevantná, ale s užívaním | 7       | Archiv                 | S099  | S - Úžitková plocha            | 01.01.2022 |          | 10 N      | 2 🔀       |           |     |
| 15101000/100013/R008      | 06RM       | Miestnosť | R008     | 01.01.2022       |           | Miestnosť nerelevantná, ale s užívaním | 7       | Archív                 | Z003  | Skladová plocha                | 01.01.2022 |          | 10 N      | 2         |           |     |
| 15101000/100013/R008      | 06RM       | Miestnosť | R008     | 01.01.2022       |           | Miestnosť nerelevantná, ale s užívaním | 7       | Archiv                 | Z099  | Úžitková plocha v užívaní sprá | 01.01.2022 |          | 0 N       | 2         |           |     |
| 15101000/100032/R001      | 06RM       | Miestnosť | R001     | 01.01.2022       |           | Kancelária č. 1                        | 17      | Kancelária             | S099  | S - Úžitková plocha            | 01.01.2022 |          | 25 N      | 2 🔀       |           |     |
| 15101000/100032/R001      | 06RM       | Miestnosť | R001     | 01.01.2022       |           | Kancelária č. 1                        | 17      | Kancelária             | Z001  | Administratívna plocha         | 01.01.2022 |          | 25 N      | 2         |           |     |
| 15101000/100032/R001      | 06RM       | Miestnosť | R001     | 01.01.2022       |           | Kancelária č. 1                        | 17      | Kancelária             | Z099  | Úžitková plocha v užívaní sprá | 01.01.2022 |          | 25 N      | 2         |           |     |
| 15101000/100032/R002      | 06RM       | Miestnosť | R002     | 01.01.2022       |           | Chodba 1 poschodie                     | 51      | Chodba                 | Z099  | Úžitková plocha v užívaní sprá | 01.01.2022 |          | 50 N      | 2         |           |     |

Dvojklikom na daný riadok výkazu je možné zobraziť kmeňovú kartu objektu a následne kliknutím na ikonu <sup>©</sup> - Späť sa opäť zobrazia dáta výkazu.

# 2.6 Priradenie partnerov k objektom RE-FX

### Transakcia: REISBP - Objekty podľa obchodného partnera

Je potrebné skontrolovať, akí obchodní partneri sú priradení k jednotlivým objektom modulu Správa nehnuteľností. Pri migrácii sú priraďovaní obchodní partneri v roliach:

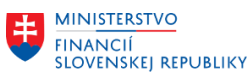

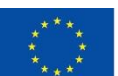

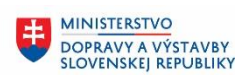

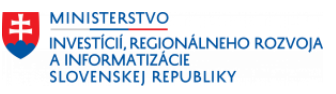

| Rola   | Označenie              |
|--------|------------------------|
| ZZZ003 | Správca majetku (CEM)  |
| ZZZ004 | Vlastník majetku (CEM) |
| ZZZ005 | Užívateľ majetku (CEM) |

#### Výberové kritériá:

| Pole    | Popis                                       |
|---------|---------------------------------------------|
| Rola OP | Pomocou match-kódu vybrať: ZZZ003 až ZZZ005 |
| Layout  | Pomocou match-kódu vybrať: /AO_POZ          |

| Informačný systém: Obje       | ekty podľa obch      | hodného partnera                      |
|-------------------------------|----------------------|---------------------------------------|
| ⊕                             |                      |                                       |
| Dáta partnera                 |                      |                                       |
| Rola OP                       | ZZZ003               | Do 222005                             |
| Obchodný partner              |                      | Do 🔁                                  |
| Meno1/priezvisko              |                      | Do 🔁                                  |
| Meno2/krstné meno             |                      | Do                                    |
| Obdobie/rozhod.deň            |                      |                                       |
| Vzťah partner/objekt          | 24.11.2022           | do                                    |
| Dáta adresy                   |                      |                                       |
| Pošt.smer.číslo               |                      | Do 🔗                                  |
| Mesto                         |                      | Do                                    |
| Ulica                         |                      | Do                                    |
| Číslo domu                    |                      | Do 🖻                                  |
| Kľúč štátu/regiónu            |                      | Do 🔁                                  |
| Bankové spojenie              |                      |                                       |
| Kód banky                     |                      | Do 🔗                                  |
| Bankový účet                  |                      | Do                                    |
| IBAN                          |                      | Do                                    |
|                               |                      |                                       |
| Možnosti výstupu              |                      |                                       |
| Nadpis reportu                | Informačný systém: O | Objekty podľa obchodného partnera     |
| Layout                        | AO_POZ               | Partneri pre AO a Pozemky             |
| Použitie grid control         | $\checkmark$         | 2                                     |
| Zobrazenie                    |                      | · · · · · · · · · · · · · · · · · · · |
| Zobr.podobjektov bez partnera |                      |                                       |
| Len objekty v role            |                      |                                       |
|                               |                      |                                       |

Po kliknutí na ikonu 🚇 - Vykonanie sa zobrazia dáta:

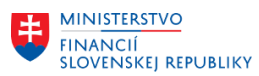

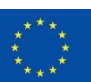

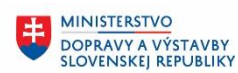

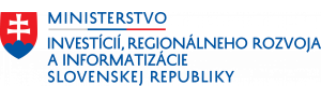

| Info      | mačný systém: Objekty p          | oodľa obchodného partnera Dňa 24.11.2022                                   |               |                    |                        |                                            |                          |                           |
|-----------|----------------------------------|----------------------------------------------------------------------------|---------------|--------------------|------------------------|--------------------------------------------|--------------------------|---------------------------|
| 13 Dňa 2  | .11.2022                         | ▼▲▼ 🞇 🕒 🔛 Rozh.deň 24.11.2022                                              |               |                    |                        |                                            |                          |                           |
| <b>61</b> | - A V H K V. Z. 9                |                                                                            |               |                    |                        |                                            |                          |                           |
| Rola OP   | Označenie roly OP Partner        | Meno/adresa                                                                | Začiat.vzťahu | UkončVzťah Ikona o | bj. ID objektu         | Označenie                                  | Meno                     | Meno Priezvisko Názov 1   |
| ZZZ003    | Správca majetku (CEM) 100000002  | Ministerstvo financií SR / Štefanovičova 5 / 817 82 Bratislava-Staré Mesto | 01.03.2005    | 9                  | AO 15101000/100001/P00 | 02 Byt                                     | Ministerstvo financií Si | R Ministerstvo financií S |
|           | Správca majetku (CEM)            | Ministerstvo financií SR / Štefanovičova 5 / 817 82 Bratislava-Staré Mesto | 01.01.2022    | 9                  | AO 15101000/100001/P00 | 03 Nebyt s LV                              | Ministerstvo financií S  | R Ministerstvo financií S |
|           | Správca majetku (CEM)            | Ministerstvo financií SR / Štefanovičova 5 / 817 82 Bratislava-Staré Mesto | 01.03.2005    | <u>(</u>           | AO 15101000/100001/P00 | 04 Byt                                     | Ministerstvo financií Si | R Ministerstvo financií S |
|           | Správca majetku (CEM)            | Ministerstvo financií SR / Štefanovičova 5 / 817 82 Bratislava-Staré Mesto | 01.03.2005    | (j)                | AO 15101000/100001/P00 | 05 Nebyt s LV členený na podpor.miestnosti | Ministerstvo financií S  | R Ministerstvo financií S |
|           | Správca majetku (CEM)            | Ministerstvo financií SR / Štefanovičova 5 / 817 82 Bratislava-Staré Mesto | 01.07.2020    | 2                  | AO 15101000/100007     | Administratívna budova 1                   | Ministerstvo financií Si | R Ministerstvo financií S |
|           | Správca majetku (CEM)            | Ministerstvo financií SR / Štefanovičova 5 / 817 82 Bratislava-Staré Mesto | 01.01.2022    | <b>D</b>           | AO 15101000/100009     | Administratívna Budova                     | Ministerstvo financií S  | A Ministerstvo financií S |
|           | Správca majetku (CEM)            | Ministerstvo financií SR / Štefanovičova 5 / 817 82 Bratislava-Staré Mesto | 01.01.2022    | 2                  | AO 15101000/100011     | Administratívna budova, Štefanovičová      | Ministerstvo financií Si | R Ministerstvo financií S |
|           | Správca majetku (CEM)            | Ministerstvo financií SR / Štefanovičova 5 / 817 82 Bratislava-Staré Mesto | 01.05.1988    | <b>D</b>           | AO 15101000/100013     | Administratívna budova                     | Ministerstvo financií Si | A Ministerstvo financií S |
|           | Správca majetku (CEM)            | Ministerstvo financií SR / Štefanovičova 5 / 817 82 Bratislava-Staré Mesto | 01.01.2022    | 2                  | AO 15101000/100014     | Knižnica                                   | Ministerstvo financií Si | R Ministerstvo financií S |
|           | Správca majetku (CEM)            | Ministerstvo financií SR / Štefanovičova 5 / 817 82 Bratislava-Staré Mesto | 01.01.2022    | <b>D</b>           | AO 15101000/100018     | Škola JB Galanta                           | Ministerstvo financií Si | R Ministerstvo financií S |
|           | Správca majetku (CEM)            | Ministerstvo financií SR / Štefanovičova 5 / 817 82 Bratislava-Staré Mesto | 01.01.2022    | 2                  | AO 15101000/100019     | Admin. Budova test                         | Ministerstvo financií Si | R Ministerstvo financií S |
|           | Správca majetku (CEM)            | Ministerstvo financií SR / Štefanovičova 5 / 817 82 Bratislava-Staré Mesto | 01.01.2022    | <b>D</b>           | AO 15101000/100020     | test                                       | Ministerstvo financií Si | K Ministerstvo financií S |
|           | Správca majetku (CEM)            | Ministerstvo financií SR / Štefanovičova 5 / 817 82 Bratislava-Staré Mesto | 01.01.2022    | <b>e</b>           | AO 15101000/100033     | Bytový_dom_Šancová_32_Bratislava test      | Ministerstvo financií Si | R Ministerstvo financií S |
|           | Správca majetku (CEM)            | Ministerstvo financií SR / Štefanovičova 5 / 817 82 Bratislava-Staré Mesto | 01.01.2022    | 9                  | AO 15101000/100033/P00 | 01 Byt_č_1_Šancová_ulica_Bratislava        | Ministerstvo financií Si | R Ministerstvo financií S |
|           | Správca majetku (CEM)            | Ministerstvo financií SR / Štefanovičova 5 / 817 82 Bratislava-Staré Mesto | 01.01.2022    | 9                  | AO 15101000/100033/P00 | 02 Nebyt_s_LV_1                            | Ministerstvo financií Si | R Ministerstvo financií S |
|           | Správca majetku (CEM)            | Ministerstvo financií SR / Štefanovičova 5 / 817 82 Bratislava-Staré Mesto | 01.01.2022    | ň                  | POZ 1510/1000/1        | Pozemok pre administratívnu budovu         | Ministerstvo financií Si | R Ministerstvo financií S |
|           | Správca majetku (CEM)            | Ministerstvo financií SR / Štefanovičova 5 / 817 82 Bratislava-Staré Mesto | 01.01.2020    | E                  | POZ 1510/1000/6        | Pozemok pod budovou Kyčerského             | Ministerstvo financií S  | R Ministerstvo financií S |
|           | Správca majetku (CEM)            | Ministerstvo financií SR / Štefanovičova 5 / 817 82 Bratislava-Staré Mesto | 01.01.2022    |                    | POZ 1510/1000/7        | Pozemok_Štefanovičova_ulica_3_parkovisko   | Ministerstvo financií Si | R Ministerstvo financií S |
|           | Správca majetku (CEM)            | Ministerstvo financií SR / Štefanovičova 5 / 817 82 Bratislava-Staré Mesto | 01.01.2022    | E                  | POZ 1510/1000/9        | Pozemok pre administratívnu budovu         | Ministerstvo financií S  | R Ministerstvo financií S |
| ZZZ004    | Vlastník majetku (CEM) 10        | Slovenská republika / 0 0 / 000 00 0                                       | 01.01.2001    | 2                  | AO 15101000/100007     | Administratívna budova 1                   | Slovenská republika      |                           |
|           | Vlastník majetku (CEM)           | Slovenská republika / 0 0 / 000 00 0                                       | 01.01.2022    | <b>7</b>           | AO 15101000/100009     | Administratívna Budova                     | Slovenská republika      |                           |
|           | Vlastník majetku (CEM)           | Slovenská republika / 0 0 / 000 00 0                                       | 01.01.1993    | 1 🖻                | AO 15101000/100033     | Bytový_dom_Šancová_32_Bratislava test      | Slovenská republika      |                           |
|           | Vlastník majetku (CEM)           | Slovenská republika / 0 0 / 000 00 0                                       | 01.01.2022    |                    | POZ 1510/1000/1        | Pozemok pre administratívnu budovu         | Slovenská republika      |                           |
|           | Vlastník majetku (CEM)           | Slovenská republika / 0 0 / 000 00 0                                       | 01.01.1993    |                    | POZ 1510/1000/7        | Pozemok_Štefanovičova_ulica_3_parkovisko   | Slovenská republika      |                           |
| ZZZ005    | Užívateľ majetku (CEM) 100000002 | Ministerstvo financií SR / Štefanovičova 5 / 817 82 Bratislava-Staré Mesto | 01.03.2005    |                    | POZ 1510/1000/5        | Pozemok pre administratívnu budovu         | Ministerstvo financii S  | R Ministerstvo financii S |

Kliknutím na hodnotu v stĺpci "ID objektu" je možné zobraziť kmeňovú kartu označeného objektu.

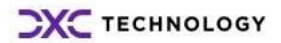